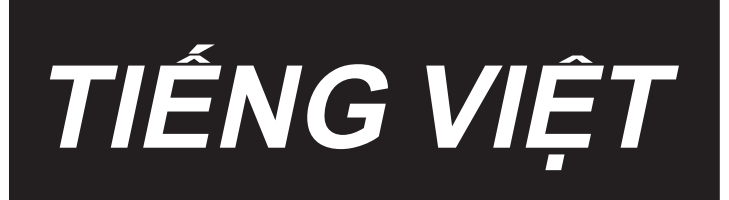

# HƯỚNG DẪN SỬ DỤNG AW-3S

# NỘI DUNG

| 1. | TỔNG QUAN.<br>1-1. Thông số kỹ thuật AW-3<br>1-2. Kết cấu                          | <b>. 1</b><br>1<br>2 |
|----|------------------------------------------------------------------------------------|----------------------|
| 2. | LẮP ĐẶT                                                                            | .4                   |
|    | 2-1. Lắp đặt thiết bị AW-3S                                                        | 4                    |
|    | 2-2. Vị trí lắp đặt                                                                | 4                    |
|    | 2-3. Lắp đặt cảm biến phát hiện lượng chỉ còn lại trên suốt (tùy chọn)             | 4                    |
| 3. | TRÌNH TỰ HOẠT ĐỘNG                                                                 | . 5                  |
|    | 3-1. Mở/đóng cửa bảo vệ                                                            | 5                    |
|    | 3-2. Cách luồn chỉ suốt                                                            | 6                    |
|    | 3-3. Cách cài đặt suốt chỉ                                                         | 8                    |
|    | 3-4. Chiều dài của chỉ thừa phải tháo                                              | 11                   |
|    | 3-5. Đèn báo vận hành thiết bị                                                     | 12                   |
|    | 3-6. Để sử dụng AW-3                                                               | 13                   |
|    | 3-7. Trạng thái của thiết bị khi BẬT nguồn                                         | 14                   |
|    | 3-8. Danh sách dữ liệu công tắc bộ nhớ                                             | 15                   |
|    | 3-9. Hoạt động và thiết lập cơ bản                                                 | 16                   |
|    | 3-10. Vận hành AW                                                                  | 17                   |
|    | 3-11. Thiết lập chế độ nhập số lượng mủi may AW, chế độ hoạt động AW và độ dài cho |                      |
|    | phép của chỉ thừa                                                                  | 20                   |
|    | 3-12. Ví dụ về hoạt động                                                           | 27                   |
|    | 3-13. TĂT nguôn                                                                    | 32                   |
|    | 3-14. Hiên thị lôi và cách xử lý lôi                                               | 32                   |
|    | 3-15. Phát hiện các lôi liên quan đên AW                                           | 34                   |
|    | 3-16. Danh sách lôi                                                                | 36                   |
| 4. | BẢO TRÌ                                                                            | 38                   |
|    | 4-1. Gắn / tháo nắp                                                                | 38                   |
|    | 4-2. Vệ sinh                                                                       | 39                   |
|    | 4-3. Thay thế cầu chì                                                              | 41                   |
|    | 4-4. Thay ống khí của bộ kẹp                                                       | 41                   |
|    | 4-5. Biện pháp khắc phục chống suốt chỉ chạy không tải                             | 42                   |
|    | 4-6. Điều chỉnh lưu lượng thổi khí dẫn hướng chỉ thừa                              | 42                   |
|    | 4-7. Gắn/tháo phần thân chính AW                                                   | 43                   |
| 5. | XỬ LÝ SỰ CỐ                                                                        | 14                   |

## 1. TỔNG QUAN

Thông thường, một loạt các hoạt động bao gồm việc thay suốt chỉ trong mỏ ổ máy may, tháo bỏ chỉ còn lại trên suốt chỉ, quay suốt chỉ, luồn chỉ lò xo căng thuyền, và việc cắt chỉ được thực hiện một cách thủ công. Hiện nay, thiết bị này đã được cải tiến để thực hiện hàng loạt các hoạt động một cách tự động. Thiết bị này không chỉ giúp tăng cường hiệu quả của việc may vá, mà còn đảm bảo sự ổn định khi sản xuất sản phẩm trong những quy trình đòi hỏi đường may có chất lượng cao.

Tham khảo Sách hướng dẫn sử dụng cho máy AMS-221EN/AMS224EN/IP-420 để biết thông tin về phần thân chính của máy may.

| 1  | Sử dụng suốt chỉ, thuyền                         | Suốt chỉ và thuyền có công suất đặc biệt.                                                                                                    |
|----|--------------------------------------------------|----------------------------------------------------------------------------------------------------|
| 2  | Mã số chỉ thích hợp                              | #5 đến #30 (Nhật Bản), 135 đến 45 (TEX), 020 đến 060 (TKT)                                                                                                    |
| 3  | Loại chỉ thích hợp                               | Chỉ tổng hợp                                                                                                    |
| 4  | Thao tác loại bỏ chỉ còn sót<br>và quay suốt chỉ | Ngay cả khi máy may đang hoạt động                                                                                                    |
| 5  | Thiết lập điều kiện theo loại<br>chỉ             | Có thể thiết lập điều kiện đánh tưa chỉ hay không lúc bắt đầu quấn một suốt chỉ.                                                                                                    |
| 6  | Điện áp nguồn điện                               | 100,120/200,220,240 Vac ±10 %, Một pha 50/60 Hz                                                                                                    |
| 7  | Công suất tiêu thụ                               | 100 VA                                                                                                    |
| 8  | Áp suất khí được sử dụng                         | 0,5 đến 0,55 MPa                                                                                                    |
| 9  | Tiêu thụ khí                                     | 156 Nℓ / min (giá trị tối đa)                                                                                                    |
| 10 | Kích thước                                       | 700 mm (W) × 650 mm (L) × 430 mm (H) (Các phụ kiện đi kèm)                                                                                                    |
| 11 | Khối lượng của thiết bị                          | 38 kg                                                                                                    |
| 12 | Phạm vi nhiệt độ vận hành                        | 5°C đến 35°C                                                                                                    |
| 13 | Phạm vi độ ẩm vận hành                           | 35 % đến 85 % (Không ngưng tụ sương)                                                                                                    |
| 14 | Tiếng ồn                                         | - Tương đương mức áp suất âm thanh phát ra liên tục (L <sub>P</sub> A) tại nơi<br>làm việc : Giá trị trung bình $\leq$ 75 dB; (Bao gồm K <sub>P</sub> A= 2,5 dB) ;<br>theo ISO 10821- C.6.2 -ISO 11204 GR2 tại Chiều dài tháo chỉ<br>còn lại = 2 m; Chiều dài cuốn chỉ suốt (22 m). |

## 1-1. Thông số kỹ thuật AW-3

## 1-2. Kết cấu

\* Hình minh họa thể hiện mẫu máy AMS-221EN.

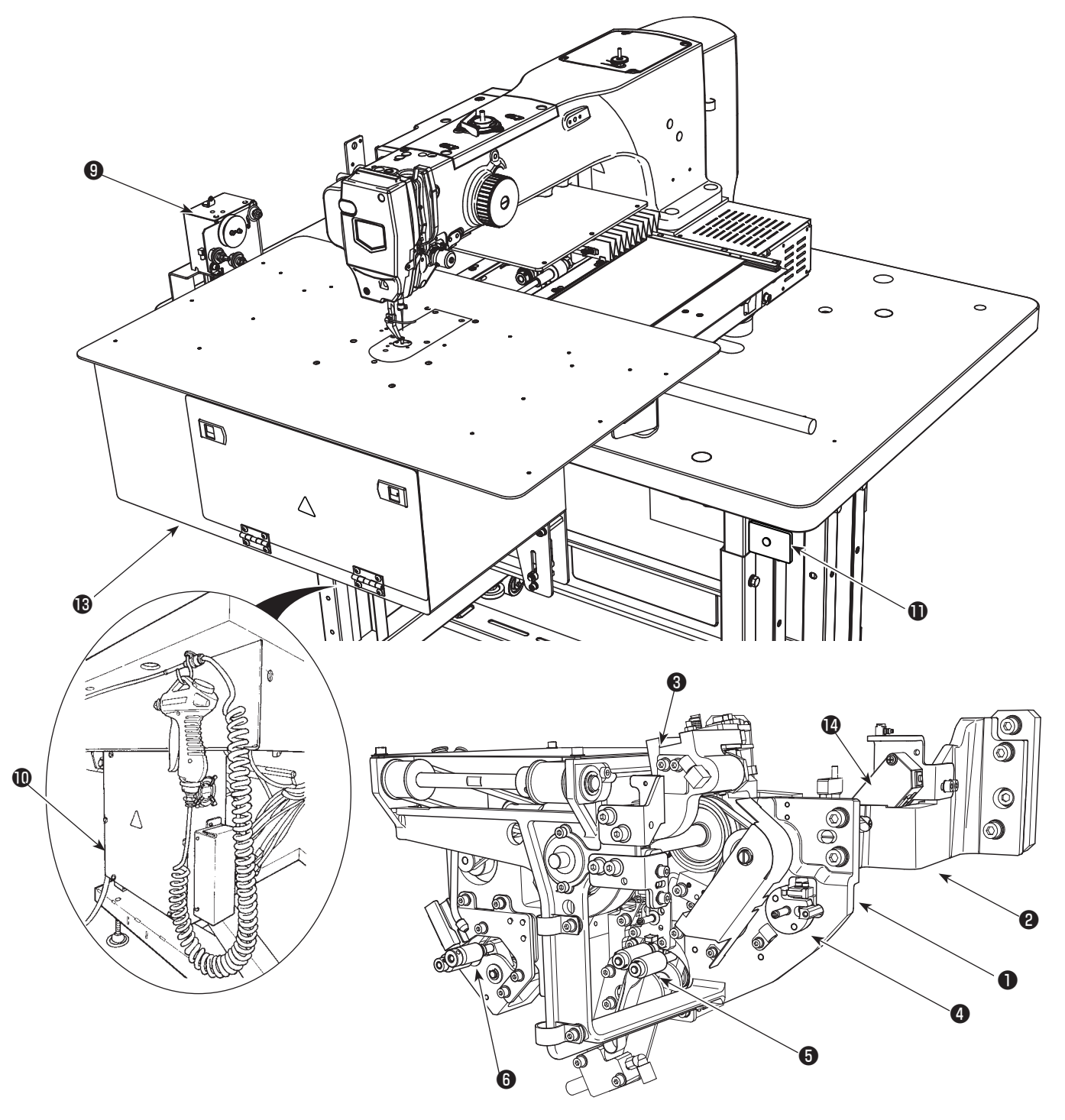

|    | Tên                                         | Chức năng                                                                                                    |
|----|---------------------------------------------|----------------------------------------------------------------------------------------------------|
| 0  | Thân máy chính của thiết<br>bị              | Được gắn dưới bệ máy may và là phần cơ khí của thiết bị để thực<br>hiện việc thay suốt chỉ, tháo chỉ còn lại trên suốt chỉ, cuốn chỉ trên suốt<br>chỉ, luồn chỉ và gỡ chỉ tự động. |
| 9  | Phần góc                                    | Nó kết nối phần thân chính của thiết bị AW với bệ máy may.                                                                                                    |
| 8  | Đòn treo                                    | Nó là cơ chế để đưa thuyền vào mỏ ổ, bộ phận cài đặt suốt chỉ, bộ<br>phận tháo chỉ còn lại và bộ phận cuốn suốt chỉ.                                                               |
| 4  | Bộ phận cài đặt suốt chỉ                    | Nó hoạt động như một vị trí trung gian được sử dụng trong trường<br>hợp lắp/tháo suốt chỉ vào/ra khỏi thiết bị.                                                                    |
| 6  | Bộ phận tháo chỉ còn lại                    | Nó là cơ chế để tháo chỉ còn lại trên suốt chỉ được thực hiện từ mỏ ổ.<br>Bao gồm trục cuốn tháo chỉ còn lại, hút chân không v.v                                                   |
| 6  | Bộ phận gỡ rối chỉ                          | Nó là cơ chế để gỡ rối đầu chỉ bị quấn trên suốt chỉ khi bắt đầu quấn<br>suốt chỉ. Nó bao gồm trục gỡ rối suốt chỉ v.v                                                             |
| 0  | Đầu lỗ                                      | Chỉ từ ống sợi côn chỉ suốt đi ra từ đầu lỗ theo phía đường chỉ. Chỉ đi<br>ra khỏi lỗ được quấn trên suốt chỉ.                                                                     |
| 8  | Bộ phận quấn chỉ suốt                       | Đây là cơ chế để quấn chỉ trên suốt chỉ mới, luồn chỉ trên thuyền và<br>cắt chỉ. Nó bao gồm đĩa ly hợp, bộ phận cắt chỉ, dao cắt chỉ v.v                                           |
| 9  | Bộ phận nạp chỉ                             | Nó được sử dụng để nạp chỉ từng chút một từ đầu lỗ và đo chính xác<br>chiều dài của chỉ quấn trên suốt chỉ trong suốt quá trình quấn suốt chỉ.                                     |
| 0  | Hộp điều khiển điện của<br>thiết bị         | Nó là chiếc hộp chứa PCB để điều khiển hoạt động của thiết bị. Hộp<br>điều khiển điện này khác với chiếc hộp điều khiển điện của máy may.                                          |
| 0  | Đèn vận hành thiết bị                       | Cho biết thiết bị đang hoạt động.                                                                                                    |
| Ð  | Túi bụi                                     | Nó là nơi chứa chỉ còn lại được lấy ra khỏi suốt chỉ.                                                                                                    |
| 13 | Nắp                                         | Nó được sử dụng để ngăn người vận hành tiếp xúc với bộ phận<br>chuyển động của thiết bị.                                                                                           |
| 14 | Bộ phận phát hiện chỉ còn<br>lại (tùy chọn) | Bộ phận này kiểm soát lượng chỉ còn lại trên suốt chỉ bằng cảm biến đo khoảng cách bằng tia laser cực nhỏ của nó.                                                                  |

# 2. LẮP ĐẶT

## 2-1. Lắp đặt thiết bị AW-3S

Để biết chi tiết, hãy tham khảo **"Hướng dẫn trang bị thêm cho thiết bị AW-3SB**" trong trường hợp lắp đặt thiết bị AW-3S vào mẫu máy AMS-221EN hoặc **"Hướng dẫn trang bị thêm cho AW-3SC"** trong trường hợp lắp đặt nó vào mẫu máy AMS-224EN.

## 2-2. Vị trí lắp đặt

Để biết vị trí lắp đặt, hãy kiểm tra cẩn thận các điểm sau đây.

- (1) Thiết bị này sử dụng một cảm biến quang học. Để bảo vệ cảm biến quang học khỏi bị hỏng hóc, không lắp đặt thiết bị gần cửa sổ hoặc bất kỳ vị trí nào khác có khả năng bị ánh nắng trực tiếp chiếu vào. Ngoài ra, hãy lắp đặt thiết bị ở hướng không bị ánh nắng mặt trời trực tiếp chiếu vào.
- (2) Để tránh hỏng hóc, không sử dụng thiết bị gần bất kỳ thiết bị nào tạo ra nhiễu điện lớn. Ngoài ra, cần phải để đường dây cấp điện tránh xa các thiết bị nói trên.

## 2-3. Lắp đặt cảm biến phát hiện lượng chỉ còn lại trên suốt (tùy chọn)

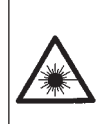

NGUY HIÊM :
 Sẽ có nguy cơ bị suy giảm thị lực nếu tia laser chiếu trực tiếp vào mắt. Không nhìn vào đầu cổng xuất ra tia laser.

2. Không được gắn/tháo bộ phận cảm biến khi vẫn đang BẬT điện. Ngoài ra, không sử dụng cảm biến cho bất kỳ mục đích nào khác ngoài việc phát hiện lượng chỉ còn lại trên suốt chỉ.

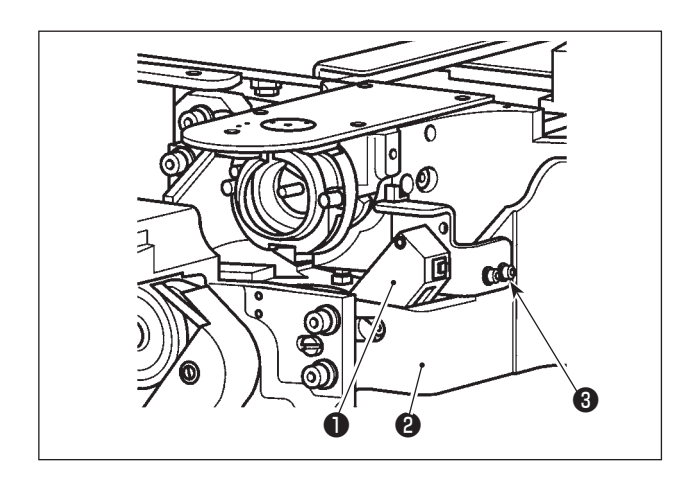

Siết tạm bộ phận cảm biến phát hiện lượng chỉ còn lại trên suốt chỉ **1** vào đế **2** bằng các vít đi kèm **3**.

Thông số kỹ thuật của cảm biến phát hiện lượng chỉ còn lại trên suốt chỉ Sản phẩm cảm biến loại 2 Công suất tối đa: 1mW

Chiều dài sóng: 655 nm (đỏ)

Tiêu chuẩn an toàn JIS / IEC60825-1 2014

Để biết chi tiết, hãy tham khảo "**Hướng dẫn trang bị thêm cho thiết bị AW-3SB**" trong trường hợp lắp đặt thiết bị AW-3S vào mẫu máy AMS-221EN hoặc "**Hướng dẫn trang bị thêm cho AW-3SC**" trong trường hợp lắp đặt nó vào mẫu máy AMS-224EN.

## 3. TRÌNH TỰ HOẠT ĐỘNG

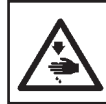

CẢNH BÁO :

TẤT nguồn điện trước khi làm việc để tránh xảy ra sự cố do đột ngột khởi động máy may.

#### 3-1. Mở/đóng cửa bảo vệ

Cần phải mở cửa bảo vệ phía trước **①** để thiết lập chỉ trên suốt. Khi bạn muốn mở cửa bảo vệ phía trước **①**, hãy mở nó đồng thời đẩy cả hai chốt **②** theo hướng mũi tên bằng cả hai tay.

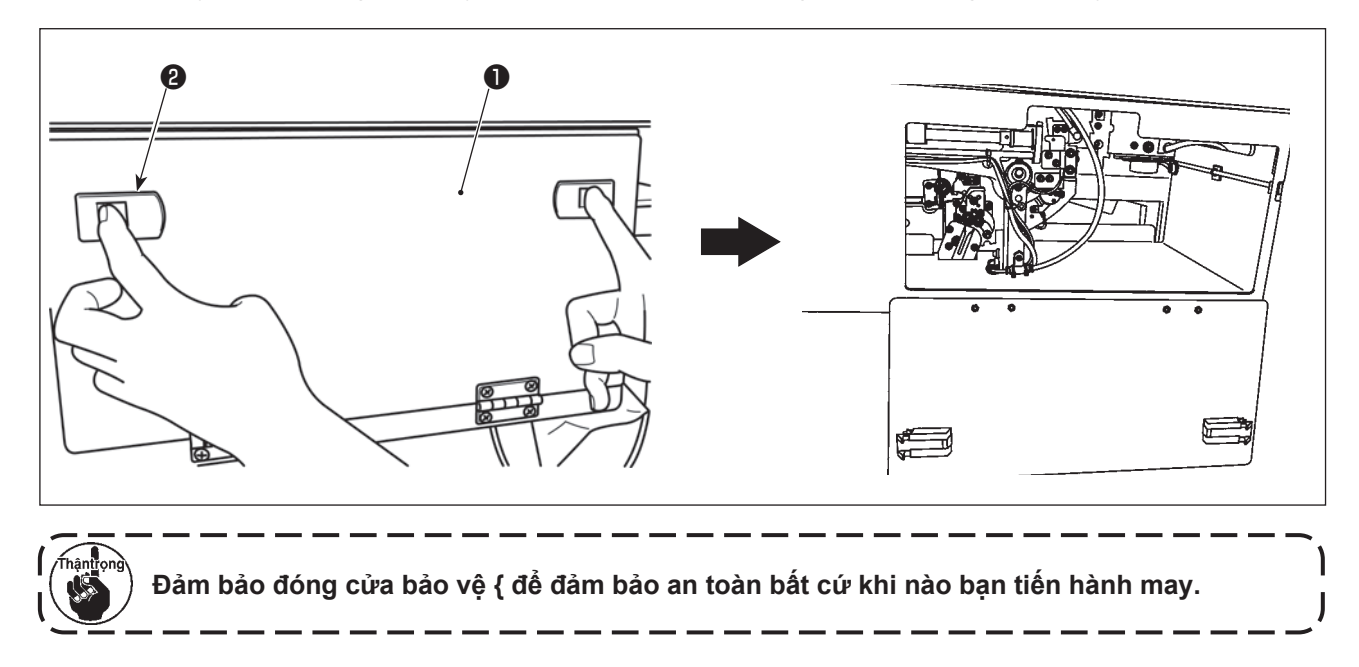

## 3-2. Cách luồn chỉ suốt

Để đo chính xác chiều dài quấn chỉ của chỉ từ cuộn chỉ suốt **①**, dẫn chỉ từ cuộn chỉ suốt **①** qua bộ phận nạp chỉ suốt và kéo chỉ ra khỏi vòi phun như hình minh họa.

Lắp đặt đĩa giữ trục cuộn chỉ suốt **①** vào vị trí thấp nhất có thể. Nếu nó được lắp đặt ở một vị trí cao, thì có thể bị vướng, làm tăng lực kéo quá mức, gây trục trặc.

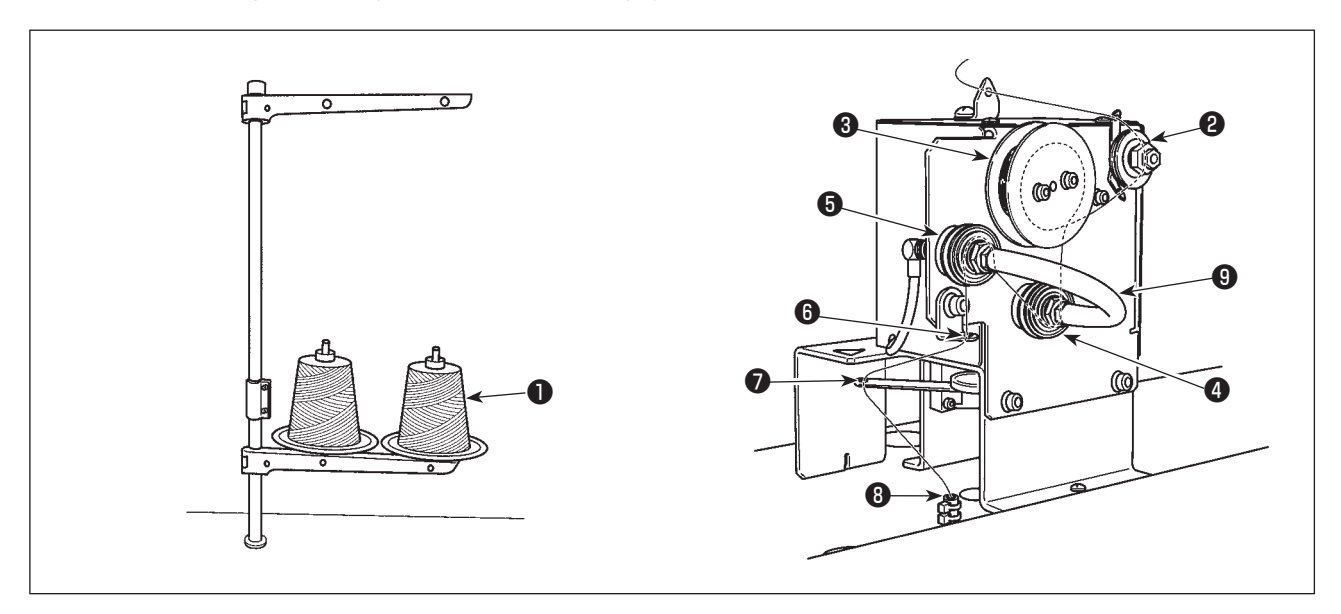

- 1) Cắm phích cắm điện vào ổ cắm và BẬT nguồn. Nhấn 🚫 . Chờ cho đến khi việc khởi tạo hoạt động của thiết bị hoàn tất. (Khoảng 10 giây.)
- 2) Luồn chỉ rút ra từ cuộn chỉ suốt **1** qua bộ điều chỉnh độ căng chỉ **2**.
- 3) Cuốn một vòng chỉ trên trục đo chiều dài chỉ 3.
- 4) Luồn chỉ qua gạt dẫn chỉ () theo đường của bộ điều chỉnh độ căng () và (). Cần lưu ý rằng ống kéo dài giữa bộ điều chỉnh độ căng chỉ () và () được thiết kế để ngăn ngừa chỉ cuốn vào nhau trên trục của bộ điều chỉnh độ căng chỉ tương ứng. Luồn chỉ qua khoảng trống bên trong phần cong của ống ().
- 5) Luồn chỉ qua lỗ ở đầu của cần nạp chỉ 🕖.

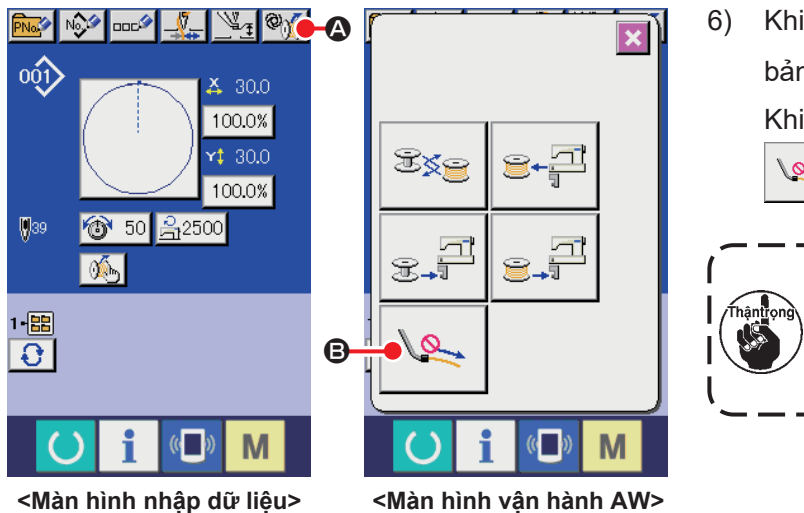

 6) Khi màn hình nhập dữ liệu hiển thị trên bảng điều khiển, bấm <sup>Q</sup>M Q.
 Khi màn hình vận hành AW hiển thị, nhấn Q.
 B.

|           | Chú ý rằn                       | ıg cần | nạp chỉ 🕖 có thể | <u> </u> |
|-----------|---------------------------------|--------|------------------|----------|
| Thậntrọng | hoạt động khi nhấn công tắc khí |        |                  |          |
|           | vòi phun                        | La.    | ₿.               |          |

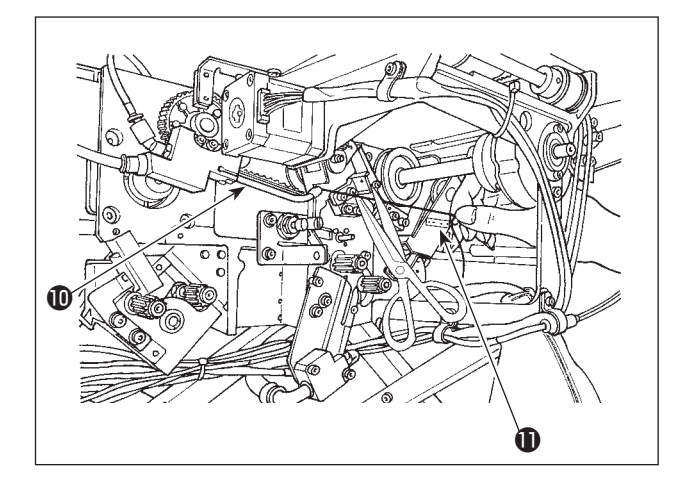

Khi chỉ được đặt trong ống dẫn chỉ (3), thì chỉ được hút vào. Đặt chỉ trong ống, đồng thời kéo chỉ ra từ cuộn chỉ suốt, cho đến khi độ dài của chỉ ra khỏi đầu vòi (10) khoảng 13 cm. Nếu chỉ dừng lại nửa chừng, hơi kéo nó trở lại vài lần.

Tại thời điểm này, vòi phun của bộ phận đánh suốt ở vị trí nâng cao của nó. Ở trạng thái này, điều chỉnh chiều dài của chỉ đồng thời quan sát thang đo trên nhãn **①** làm hướng dẫn.

7) Dừng hút chỉ bằng cách nhấn lại 🛰 🖲.

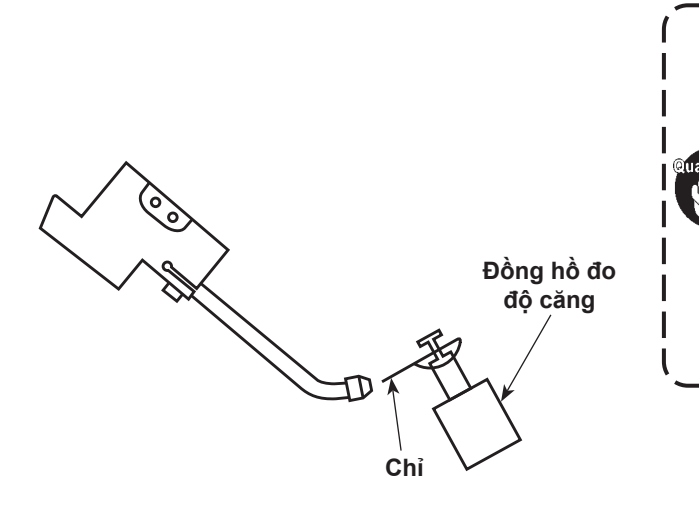

Về cơ bản, không cần điều chỉnh độ căng chỉ của bộ điều chỉnh độ căng chỉ. Tuy nhiên, hãy lưu ý rằng bạn cần điều chỉnh lại cài đặt độ căng của bộ điều khiển độ căng chỉ bất cứ khi nào bạn thay chỉ trên suốt bằng chỉ có số lượng sợi lớn hơn. Điều chỉnh cài đặt độ căng của bộ điều khiển độ căng chỉ từ 300 đến 350 gf.

[Cách luồn chỉ đầu máy may trong trường hợp xảy ra lỗi cuộn chỉ khi sử dụng chỉ chống trượt]

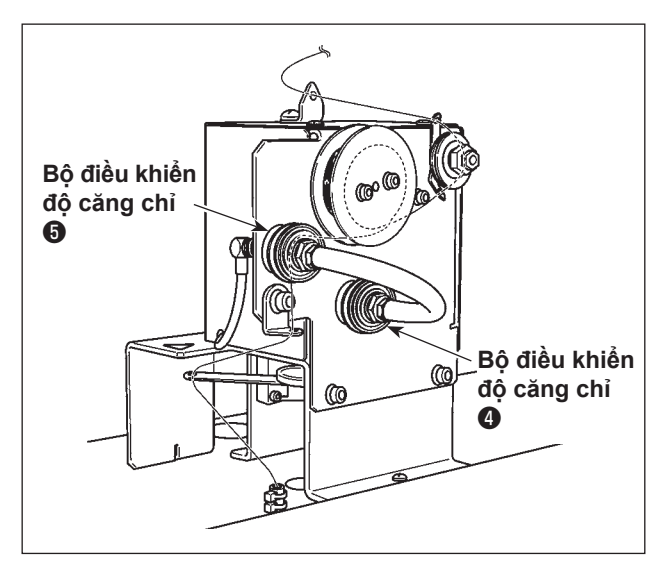

Không luồn chỉ bộ điều khiển độ căng chỉ 4.

## 3-3. Cách cài đặt suốt chỉ

Thiết bị này sử dụng hai thuyền được lắp với hai suốt chỉ.

#### (1) Cách lắp suốt chỉ trên thuyền

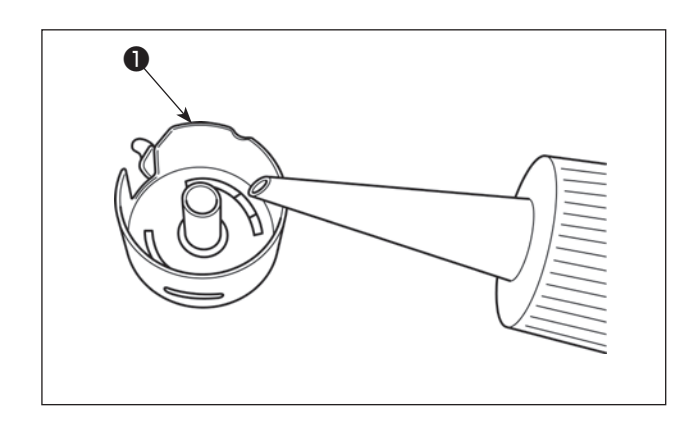

Nhỏ một giọt dầu Số 2 vào thuyền trước khi 1) đặt suốt chỉ 1 vào.

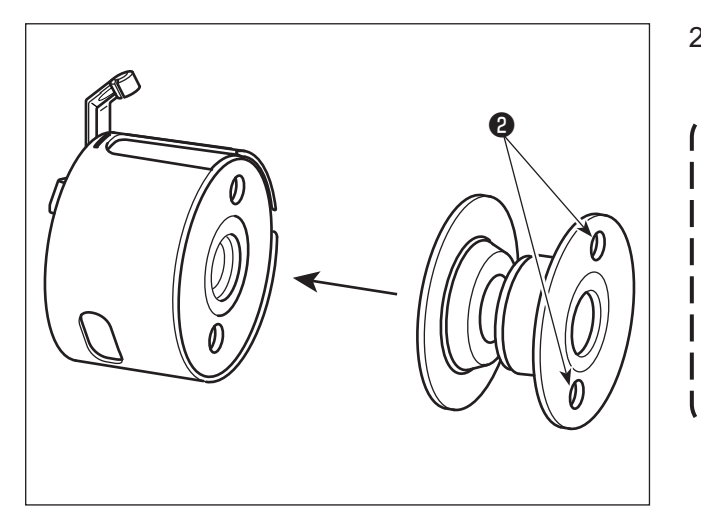

Lắp suốt chỉ trên thuyền để các lỗ 2 (hai vị 2) trí) của suốt chỉ hướng ra ngoàỉ.

> ) Trước khi lắp suốt chỉ trên thuyền, lau sạch thuyền để loại bỏ dầu và bụi bẩn. Đặc biệt, lau bộ phận trục của thuyền để loại bỏ dầu và bụi bẩn. Ngoài ra, thổi dầu và bụi bẩn dư thừa bám phía dưới lò xo ngăn ngừa quay không suốt chỉ trong thuyền bằng súng hơi.

J

#### (2) Cá ch lắp suố t chỉ trong thiế t bị

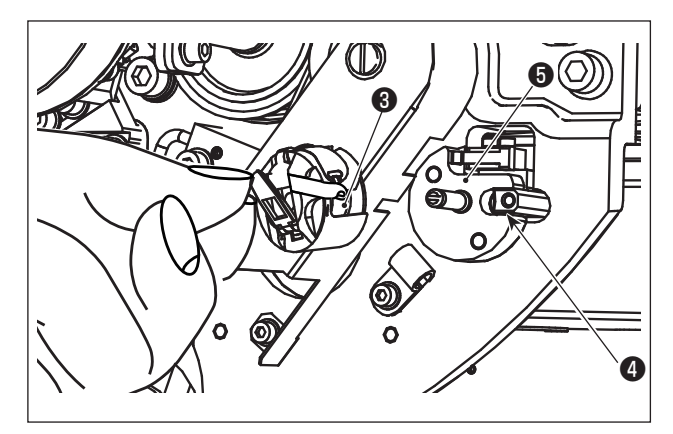

Lắp thuyền vừa với suốt chỉ, như mô tả tại (1), tại bộ phận lắp đặt suốt chỉ **5** của thiết bị.

Lắp thuyền với suốt chỉ từ phía dưới bên phải của nắp thiết bị.

Lắp đặt thuyền sao cho rãnh của nó 3 khớp với bộ phận khóa 4.

Khi đặt thuyền vào thiết bị, nâng phần móc của thuyền lên và đẩy thuyền sâu vào bên trong.

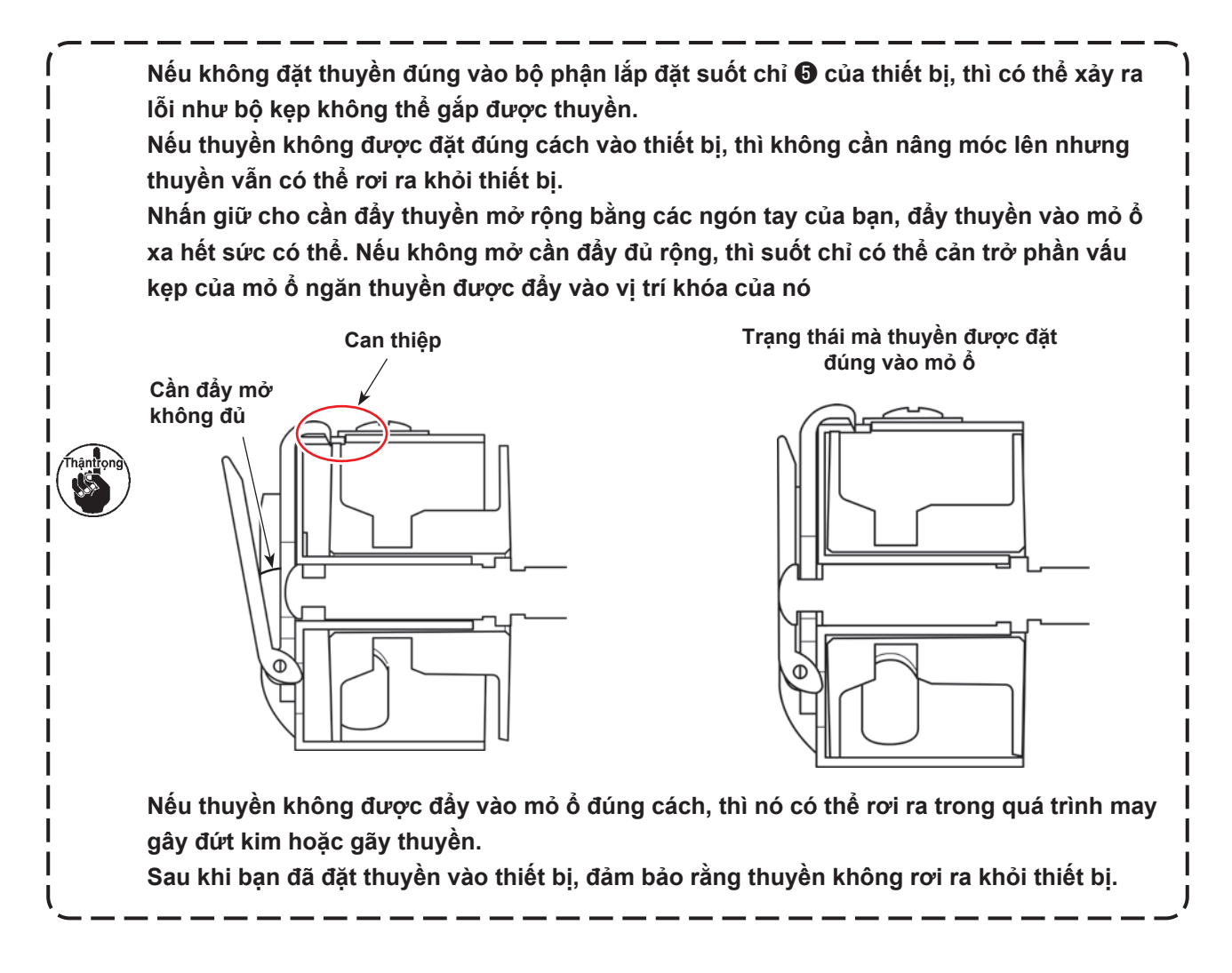

#### (3) Cách tháo/cài đặt suốt chỉ ra khỏi/vào bộ phận mỏ ổ

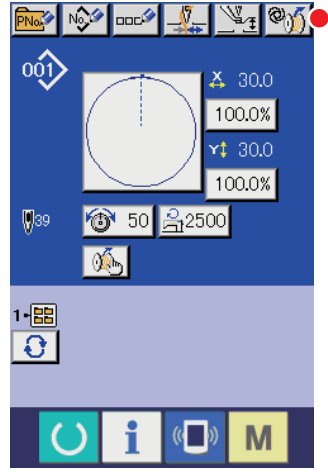

1) BẬT nguồn.

Khi bạn nhấn () khi bạn nhận () khi hiển thị màn hình vận hành AW.

<Màn hình nhập dữ liệu>

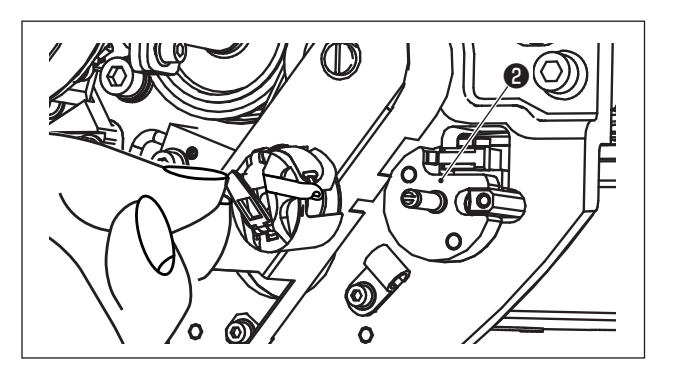

 Lấy suốt chỉ ra khỏi phần cài đặt suốt chỉ bằng tay.

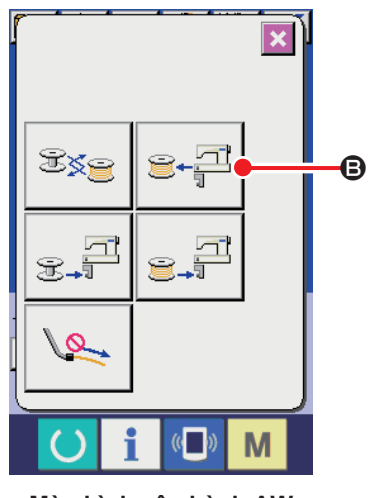

<Màn hình vận hành AW>

- 4) Khi bạn nhấn nút suốt chỉ được đặt trong thiết bị (hoặc trong mỏ ổ) được đưa đến phần cài đặt suốt chỉ 2.
- 5) Lấy suốt chỉ ra khỏi phần cài đặt suốt chỉ 2 bằng tay.

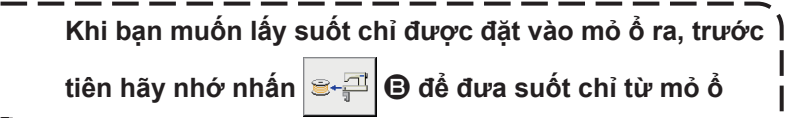

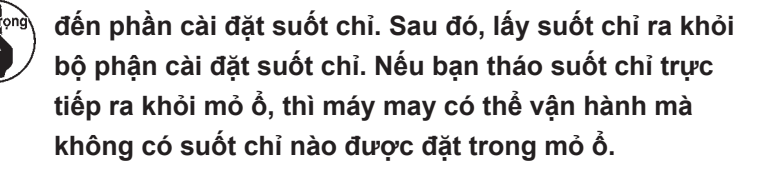

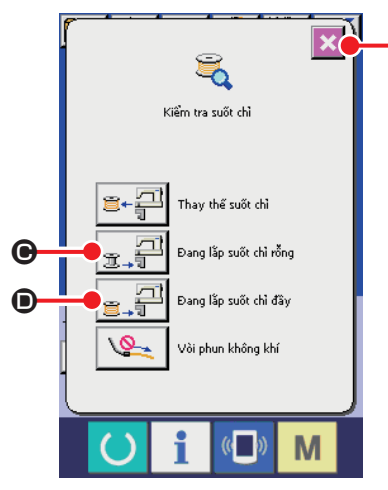

<Màn hình kiểm tra suốt chỉ>

- 6) Đặt suốt chỉ đầu tiên vào phần cài đặt suốt chỉ 2 bằng tay.
  - Trong trường hợp suốt chỉ trống, hãy nhấn  $\square$
  - Trong trường hợp suốt chỉ đã được quấn chỉ, trước tiên hãy nhấn (a), sau đó nhấn (a), sau đó nhấn (a), sau d), sau đó nhấn (a), sau đó nhấn (a), sau đó nhấn (a), sau d), sau d), sau d), sau d), sau d), sau d), sau đó nhấn (a), sau d), sau d
- 7) Sau đó, đặt suốt chỉ thứ hai vào bộ phận cài đặt suốt chỉ 2.
  - Như với bước 6), nhấn : .
     Image: Trong trường hợp suốt chỉ trống.
  - Nhấn 
     Image: The second second s
- 8) Nhấn 🔀 🖨 để chuyển màn hình về màn hình nhập dữ liệu.

Nếu một trong các suốt chỉ được đặt trong phần cài đặt suốt chỉ là suốt chỉ rỗng, thì thiết bị sẽ quấn chỉ trên suốt chỉ. Sau khi thiết bị quấn xong suốt chỉ, nó sẽ đi vào trạng thái chờ để chuẩn bị thay suốt chỉ.

### 3-4. Chiều dài của chỉ thừa phải tháo

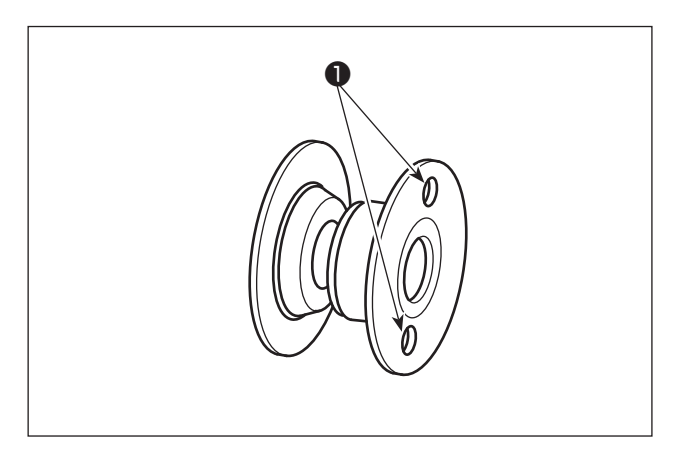

Trong quá trình thao tác tháo chỉ thừa, các lỗ ly hợp suốt chỉ **①** sẽ quay, nhờ đó thiết bị nhận ra chỉ thừa đang được tháo.

> Có thể tháo chiều dài tối đa của chỉ thừa là 8 m.

۱

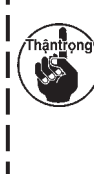

Hãy lưu ý rằng có thể xảy ra lỗi tháo chỉ thừa nếu suốt chỉ **①** bị chỉ cuốn đến một mức mà các lỗ ly hợp bị chỉ che mất. Nếu chiều dài chỉ còn lại trên suốt chỉ vượt quá 8 m, thì nên tháo chỉ ra khỏi suốt chỉ bằng tay.

## 3-5. Đèn báo vận hành thiết bị

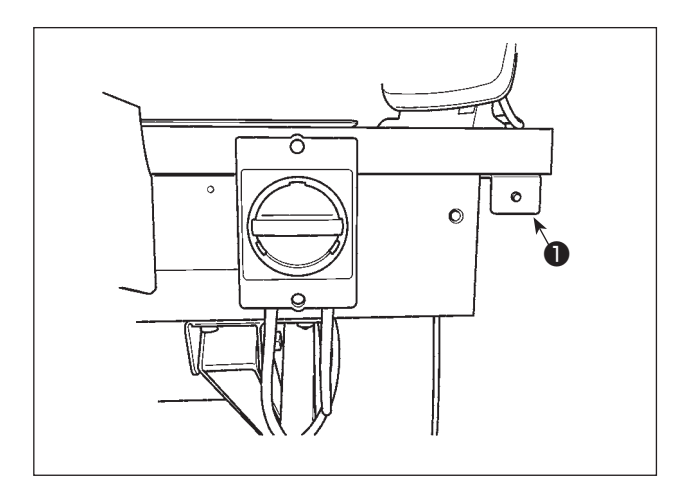

Đèn **1** được gắn cạnh công tắc nguồn cho biết thiết bị đang hoạt động.

| Trạng thái đèn               | Ý nghĩa                                                                                                    |  |  |
|------------------------------|----------------------------------------------------------------------------------------------------|--|--|
| Đèn sáng (Trạng thái<br>BẬT) | Cho biết thiết bị đang hoạt động. Khi đèn sáng, bộ phận tháo chỉ thừa hoặc quay suốt chỉ<br>đang hoạt động. Không được TẤT nguồn, trừ khi có trường hợp khẩn cấp. |  |  |
| Đèn tắt (Trạng thái<br>TÅT)  | Cho biết thiết bị đang ở trạng thái chờ. Hãy chắc chắn rằng đèn đã tắt hẳn trước khi TẮT nguồn.                                                                   |  |  |
|                              |                                                                                                    |  |  |

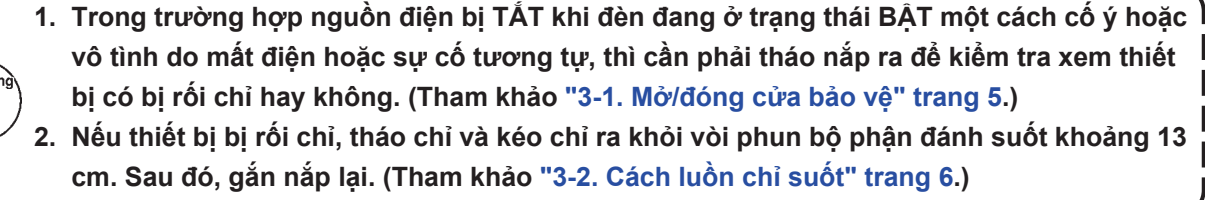

## 3-6. Để sử dụng AW-3

Khi sử dụng AW-3, phải thiết lập công tắc bộ nhớ (cấp 2) " K200 " (thiết lập kích hoạt/vô hiệu AW-3) thành "kích hoạt".

| Số   | Mô tả                                              | Giá trị ban<br>đầu |             |
|------|----------------------------------------------------|--------------------|-------------|
| K200 | Kích hoạt                                          | ©)                 | Vô hiệu hóa |
|      | Vô hiệu hóa (AW-3 không được cài đặt)              | <b>®</b>           |             |
|      | Vô hiệu hóa (AW-3 được cài đặt/có kết nối) *       | 夠 (‱)              |             |
|      | Vô hiệu hóa (AW-3 được cài đặt/không có kết nối) * | <mark>%%</mark> %) |             |

## \* Trường hợp AW-3 được cài đặt nhưng không sử dụng, chọn \*. Nếu công tắc bộ nhớ được thiết lập thành "Có kết nối", thì có thể xác nhận và ghi chồng phiên bản phần mềm AW-3.

Khi công tắc bộ nhớ được khởi tạo, thì AW-3 bị vô hiệu hóa. Thiết lập lại công tắc bộ nhớ (cấp 2)" K200 " thành "kích hoạt".

[ Cách thay đổi công tắc bộ nhớ (cấp 2) ]

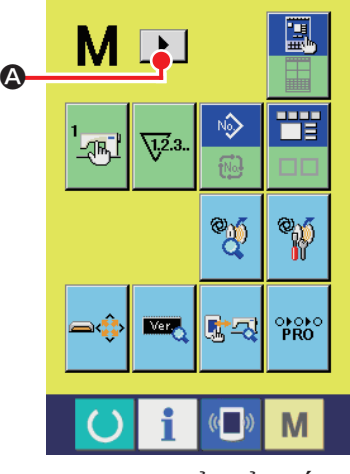

<Màn hình chuyển đổi chế độ>

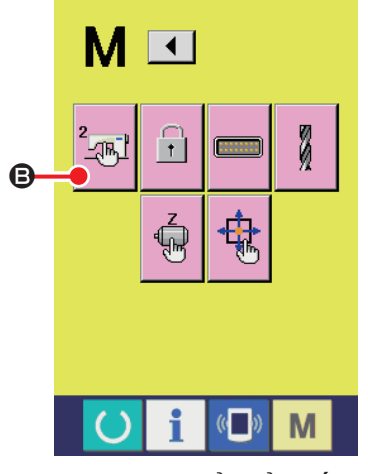

<Màn hình chuyển đổi chế độ>

#### (1) Hiển thị màn hình danh sách dữ liệu công tắc bộ nhớ (cấp 2)

Khi nhấn và giữ nút **M** trong khoảng sáu giây, thì **D A** được hiển thị trên phần phía trên của màn hình. Khi nhấn **D A** để hiển thị trang tiếp theo trên màn hình, thì công tắc bộ nhớ (cấp 2) **B** được hiển thị.

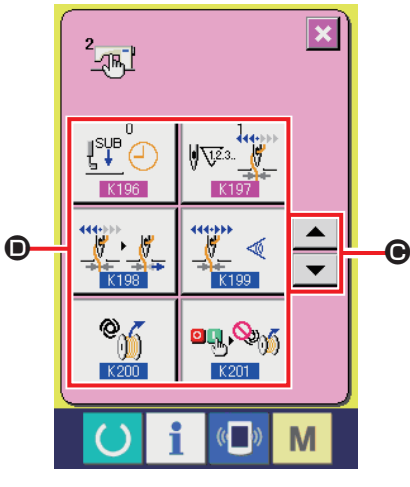

<Màn hình danh sách dữ liệu công tắc bộ nhớ (cấp 2)>

(2) Chọn nút công tắc bộ nhớ phải thay đổi

Nhấn **T G** để chọn mục dữ liệu **D** bạn muốn thay đổi.

Đối với dữ liệu công tắc bộ nhớ (cấp 2) ngoại trừ " K200 ", tham khảo Tài liệu hướng dẫn của Kỹ sư.

## 3-7. Trạng thái của thiết bị khi BẬT nguồn

Khi nhấn 🕐 hoặc 🎬 sau khi BẬT nguồn, thì AW-3 tiến hành hoạt động khởi tạo nếu nó được

vận hành lần đầu.

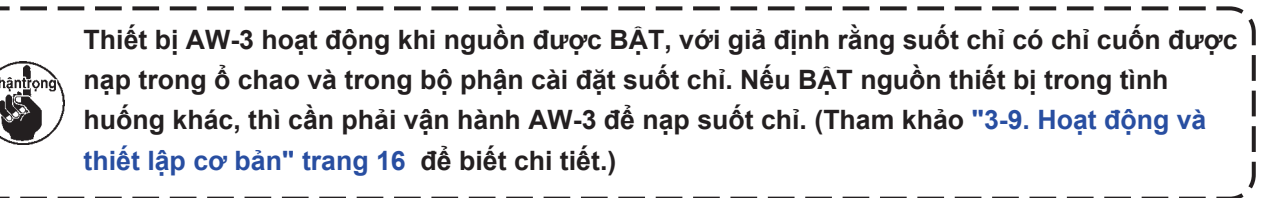

# 3-8. Danh sách dữ liệu công tắc bộ nhớ

| Số thứ tự | Mục                                                                    |                                                |                                          | Phạm vi<br>thiết lập                      | Đơn vị<br>chỉnh sửa | Giá trị ban<br>đầu |                                                                                                    |
|-----------|------------------------------------------------------------------------|------------------------------------------------|------------------------------------------|-------------------------------------------|---------------------|--------------------|----------------------------------------------------------------------------------------------------|
| U166      | Giới hạn tiêu                                                          | thụ chỉ                                        |                                          | ₩ <sup>2,3</sup><br>★10%                  | 0 đến 25            | 1                  | 11                                                                                                    |
| U167      | Lựa chọn bật/tắt bỏ qua lỗi tháo bỏ chỉ<br>còn lại<br>(0: Bật, 1: Tắt) |                                                |                                          | 0 đến 1                                   | 1                   | 0                  |                                                                                                    |
| U168      | Định giờ xác<br>suốt không p<br>(0: Cho mỗi l<br>may)                  | định lượng cl<br>hù hợp<br>ần cắt chỉ, 1: (    | nỉ còn lại trên<br>Cho mỗi mẫu           | <u>í</u> %                                | 0 đến 1             | 1                  | 0                                                                                                    |
| U169      | Góc phát hiệ                                                           | n lượng chỉ cơ                                 | òn lại                                   | €+€€                                      | 0 đến 3             | 1                  | 3                                                                                                    |
| U170      | Ngưỡng số l                                                            | ượng còn lại                                   |                                          | °N ∰                                      | 0 đến<br>1023       | 1                  | 0                                                                                                    |
| U171      | Chiều dài chỉ<br>chỉ                                                   | ỉ còn lại khi ph                               | nát hiện đứt                             |                                           | 0 đến 50            | 1                  | 0                                                                                                    |
| U172      | Hiệu chỉnh g                                                           | iá trị cảm biến                                | I                                        |                                           | -200 đến<br>200     | 1                  | 0                                                                                                    |
| K200      | Lựa chọn bậ<br>Short chọn<br>Tắt                                       | t/tắt thiết bị A\<br>Mỹ<br>Bật                 | W tùy chọn<br>M (ww)<br>Chỉ giao<br>tiếp | Không vận hành<br>cũng không giao<br>tiếp |                     |                    | Se constante de la constante de la constante d |
| K201      | Lựa chọn bậ<br>≌¶,‱∬<br>Tắt                                            | t/tắt vận hành<br><mark>මඹු මාරි</mark><br>Bật | thiết bị AW k                            | hi BẬT nguồn                              |                     |                    | <mark>⁰₽₽,≫%</mark><br>Tắt                                                                                                    |

## 3-9. Hoạt động và thiết lập cơ bản

Mẫu máy AMS-221EN hoặc AMS-224EN được cung cấp cùng với chức năng hoạt động độc lập để thực hiện thiết lập thiết bị AW-3S và chức năng thiết lập liên quan đến thay đổi suốt chỉ tự động. Mở màn hình vận hành AW để thực hiện vận hành độc lập, hoặc màn hình thiết lập AW để thực hiện thiết lập.

\* Có thể mở màn hình vận hành AW từ màn hình nhập dữ liệu hoặc màn hình may. Có thể mở màn hình thiết lập AW từ màn hình nhập dữ liệu.

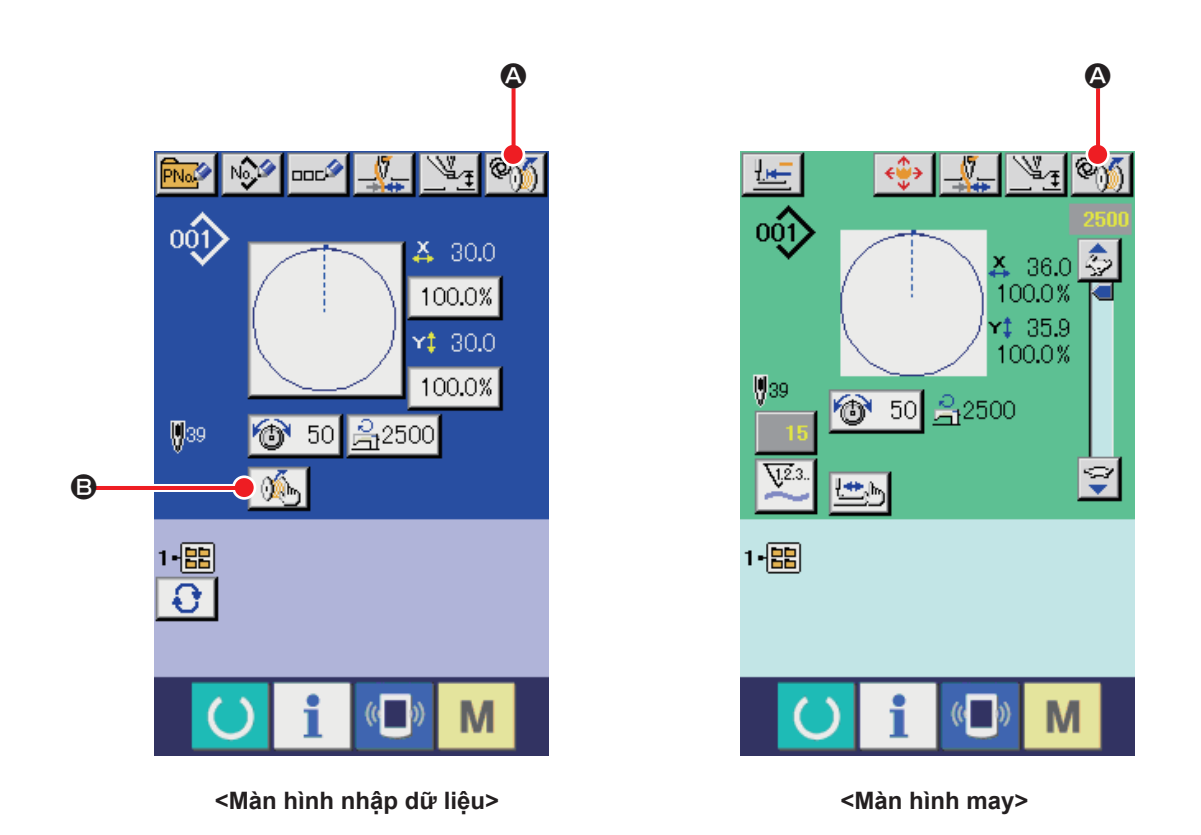

|   | Nút và hiển<br>thị | Mô tả                                                                                                    |
|---|--------------------|----------------------------------------------------------------------------------------------------|
| ۵ | @))                | Nút này được sử dụng để mở màn hình vận hành AW.<br>Trên màn hình vận hành AW, có thể tiến hành thiết lập AW như nạp/thay suốt chỉ.                                         |
| ₿ | ×.                 | Nút này được sử dụng để mở màn hình thiết lập AW.<br>Trên màn hình thiết lập AW, thiết lập dữ liệu liên quan đến việc thay đổi suốt chỉ tự<br>động như chiều dài quấn chỉ … |

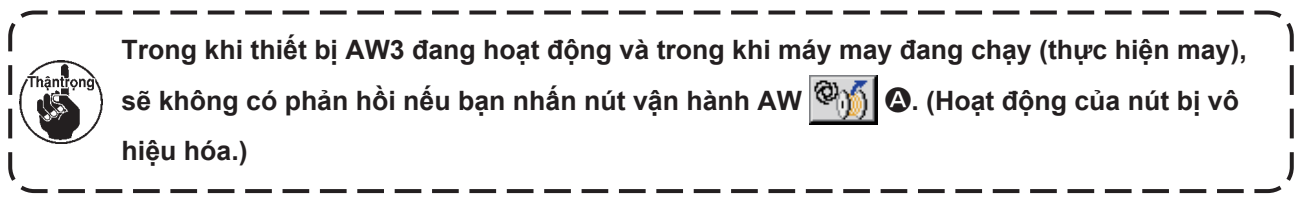

#### 3-10. Vận hành AW

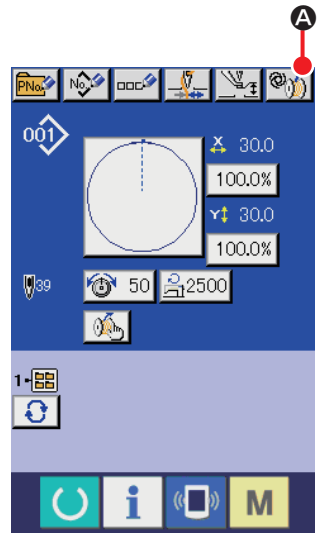

<Màn hình nhập dữ liệu>

Khi nhấn 🦓 🕼 trên màn hình nhập dữ liệu, thì màn hình vận hành AW được hiển thị.

Lúc này, màn hình kiểm tra suốt chỉ được hiển thị khi không có suốt chỉ được nạp trong thiết bị, hoặc màn hình báo lỗi hiển thị khi xảy ra một lỗi. Trên những màn hình này, lỗi sẽ được khắc phục bằng cách hoàn thành nạp suốt chỉ.

Màn hình vận hành AW được hiển thị sau khi khắc phục lỗi.

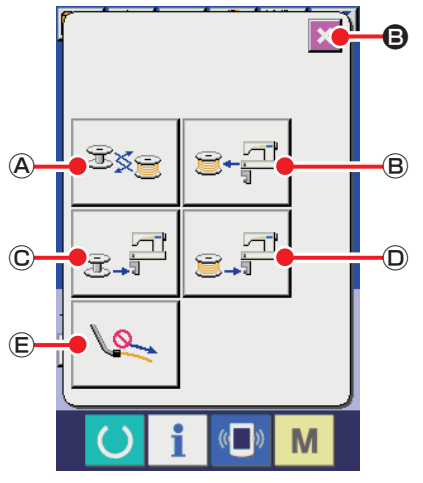

<Màn hình vận hành AW>

Khi nhấn một trong số các nút sau trên màn hình vận hành AW, thì có thể thực hiện hoạt động AW độc lập tương ứng.

Nhấn 🔀 🕒 để đóng màn hình.

- (A) : Nút thay đổi suốt chỉ
- B : Nút tháo suốt chỉ
- © : Nút nạp suốt chỉ rỗng
- D : Nút nạp suốt có chỉ
- E : Nút thổi khí đầu vòi

Giải thích chi tiết sẽ được đưa ra từ trang tiếp theo.

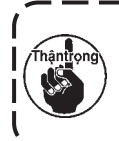

Hãy lưu ý rằng có thể xảy ra lỗi nếu suốt chỉ trong ổ chao ① được thay trực tiếp, v.v... bằng tay mà không sử dụng màn hình vận hành AW sau khi BẬT nguồn.

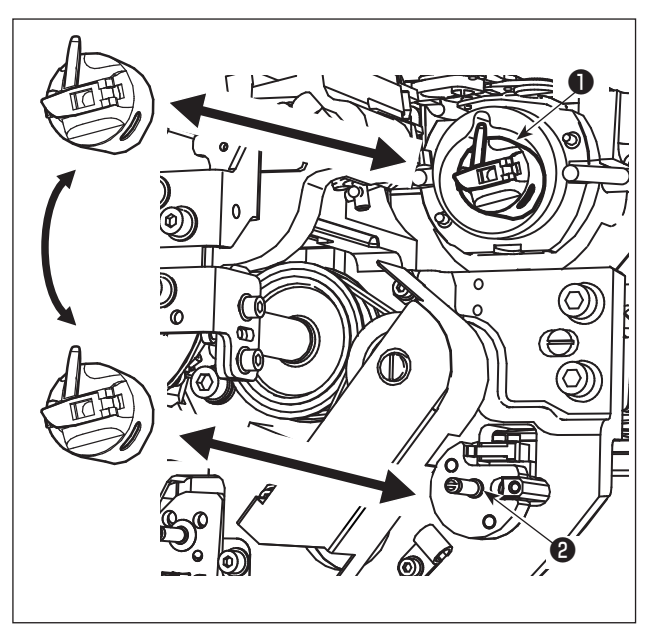

(A) : Nút thay đổi suốt chỉ
Nút này được sử dụng để quay suốt chỉ với chỉ
mới trong trường hợp đổi chỉ v.v... Khi nhấn 
(A) , suốt chỉ lắp trong ổ chao ① được thay thế
bằng một suốt chỉ khác đang ở vị trí chờ thuyền
(2) . Sau đó, chỉ thừa trên suốt chỉ được lấy ra từ
(3) ở chao ① được tháo ra và quấn chỉ mới vào.
(3) : Nút tháo suốt chỉ
Nút này được sử dụng để lấy suốt chỉ được lấp trong ổ chao ① . Lấy suốt chỉ có ở vị trí chờ
thuyền (2) bằng tay trước khi nhấn 
(3) . Sau
(4) , khi nhấn 
(5) , thì suốt chỉ trong ổ chao
(6) được mang đến vị trí chờ thuyền (2) .

© : Nút nạp suốt chỉ rỗng

Nút này được sử dụng để lắ p suốt chỉ rỗ ng vào thiết bị 1.

Hãy chắc chắn kiểm tra xem suốt chỉ được lắp trong ổ chao ① có rỗng không trước khi nhấn giữ C . Nếu suốt có chỉ được lắp vào, thì có thể xảy ra trục trặc khi quấn chỉ hoặc tháo chỉ thừa trên suốt chỉ.

Đặt một suốt chỉ rỗng ở vị trí chờ thuyền 2 và nhấn  $\mathfrak{F}^{\square}$   $\mathbb{C}$ .

- Nếu không có suốt chỉ nào ở trong ổ chao ❶, thì suốt chỉ rỗng được đặt vào, sẽ được mang đến ổ chao ❶. Sau đó, khôi phục lại màn hình trước đó va chờ suốt chỉ kế tiếp được đặt vào. Thiết bị bắt đầu quay suốt chỉ khi nhấn grange C hoặc grange D sau khi đặt suốt chỉ tiếp theo vào vị trí chờ thuyền.
- Nếu đã có một suốt chỉ trong ổ chao ①, thì thiết bị sẽ bắt đầu quay suốt chỉ.

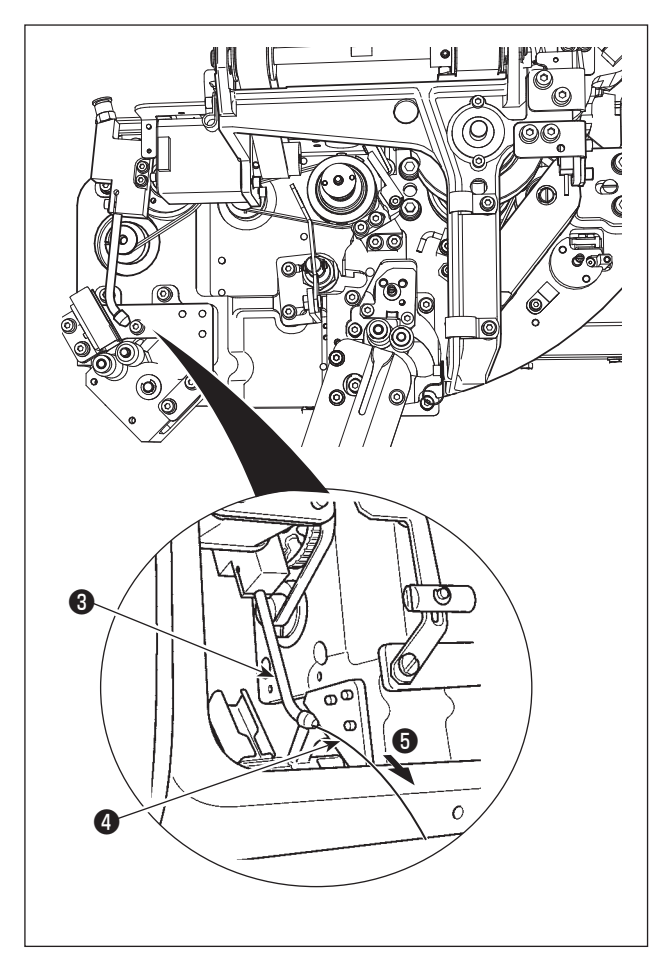

D : Nút nạp suốt có chỉ

Nút này được sử dụng để nạp suốt có chỉ vào.

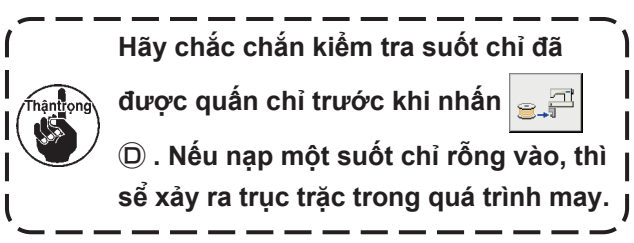

Đặt suốt có chỉ ở vị trí chờ thuyền **2**. Nhấn **2**, **3** 

- Nếu không có suốt chỉ nào ở trong ổ chao ①, thì suốt có chỉ sẽ được mang đến ổ chao ①. Sau đó, thiết bị đợi đến khi suốt chỉ tiếp theo được đặt ở vị trí chờ thuyền.
- Nếu có suốt chỉ ở trong ổ chao ①, thì thiết bị sẽ ở trạng thái sẵn sàng.

#### E : Nút thổi khí đầu vòi

Nút này được sử dụng để vận hành khí vòi phun 🗿 để thổi chỉ 🕘 từ vòi phun 🕄 ra ngoài. Mỗi lần nhấn

🕵 底 , thì trạng thái khí vòi phun 🚯 sẽ được thay đổi giữa "BẬT" và "TẮT".

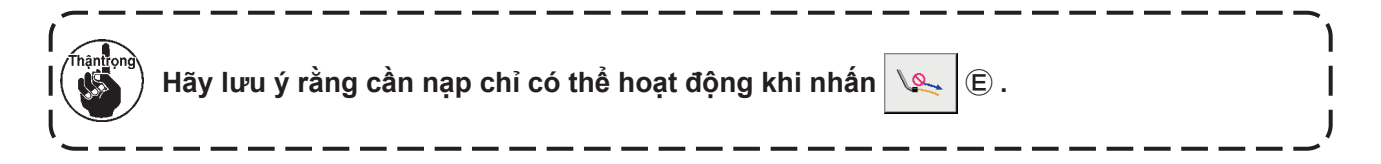

# 3-11. Thiết lập chế độ nhập số lượng mủi may AW, chế độ hoạt động AW và độ dài cho phép của chỉ thừa

lập AW được hiển thi.

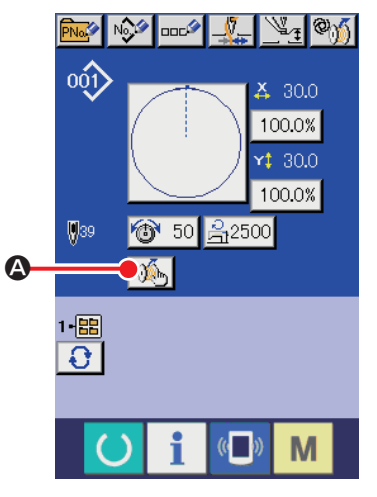

<Màn hình nhập dữ liệu>

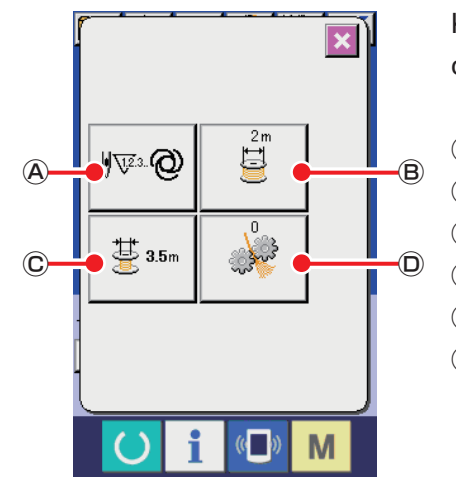

Khi nhấn một trong số các nút sau trên màn hình thiết lập AW, thì có thể thực hiện thiết lập AW tương ứng.

Khi nhấn 🚯 🙆 trên màn hình nhập dữ liệu, thì màn hình thiết

- A : Nút cài đặt phương pháp thay đổi suốt chỉ
- B : Nút thiết lập chiều dài quấn chỉ suốt
- $\bigcirc$  : Nút lựa chọn chiều dài cho phép chỉ thừa
- D : Nút thiết lập đánh tưa chỉ
- E : Nút điều chỉnh chiều dài đầu mút chỉ trên suốt
- E : Nút cài đặt tốc độ mô-tơ loại bỏ chỉ còn lại

<Màn hình cài đặt AW, trang đầu tiên>

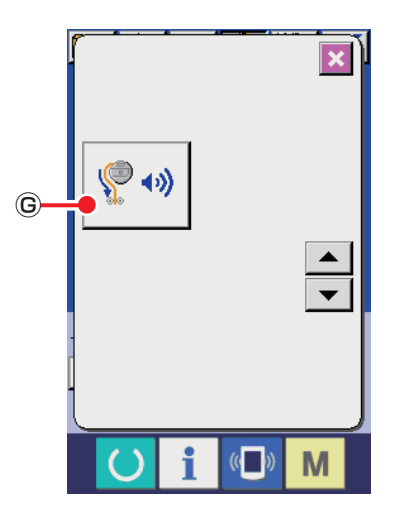

<Màn hình cài đặt AW, trang thứ hai>

G : Nút cài đặt thay đổi khí loại bỏ chỉ còn lại Giải thích chi tiết sẽ được đưa ra từ trang tiếp theo.

#### 3-11-1. Chọn phương thức thay đổi suốt chỉ

Khi bạn nhấn ₩ ֎ (A), thì hiển thị màn hình cài đặt phương pháp thay đổi chỉ trên suốt. Có thể thiết lập phương pháp thay đổi suốt chỉ AW thành "tự động" hoặc "thủ công".

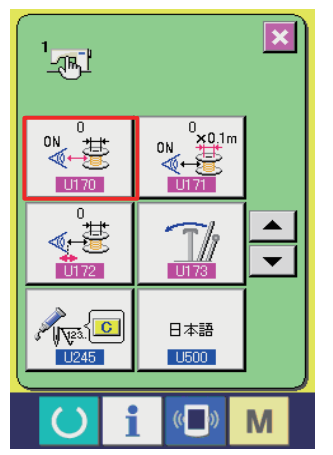

<Màn hình danh sách dữ liệu công tắc bộ nhớ>

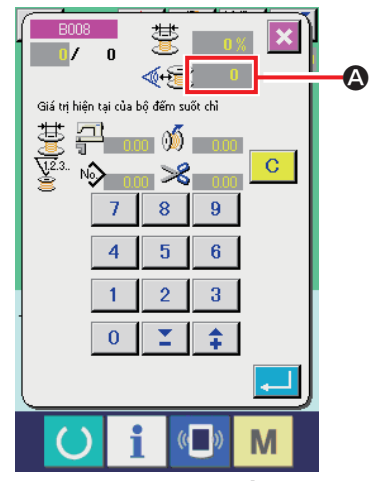

<Màn hình cảm biến>

 Trong trường hợp bạn đã chọn 0 (không) với công tắc bộ nhớ U170, thì cảm biến phát hiện chỉ còn lại sẽ không được sử dụng.

Số lượng đường may được may trước khi thay đổi suốt chỉ được cài đặt tự động phù hợp với mẫu may đã nạp và chiều dài cuộn chỉ trên suốt đã cài đặt trước. Ngoài ra, tự động cập nhật số lượng đường may được may trước khi thay đổi suốt chỉ theo chiều dài giới hạn chỉ còn lại tại thời điểm thay đổi suốt chỉ.

Trong trường hợp bạn không chọn 0 (không) với công tắc bộ nhớ U170, thì cảm biến phát hiện sẽ được sử dụng.
Nếu giá trị đầu vào của cảm biến nhỏ hơn ngưỡng của cảm biến phát hiện lượng chỉ còn lại, thì lượng chỉ còn lại sẽ được tính bằng cách sử dụng cài đặt U171 và suốt chỉ sẽ được tự động thay đổi. Ngoài ra, sẽ tự động cập nhật số lượng đường may được may trước khi thay đổi suốt chỉ theo chiều dài giới hạn chỉ còn lại tại thời điểm thay đổi suốt chỉ.

#### Phương pháp điều chỉnh lượng chỉ còn lại (tùy chọn)

- 1) Đặt suốt chỉ trống trong thuyền. Sau đó, đặt thuyền vào mỏ ổ.
- 2) Giá trị cảm biến \Lambda hiển thị trên màn hình cảm biến.
  - Giá trị giới hạn trên → Giá trị tối đa của U170 (ngưỡng phát hiện số lượng còn lại)
  - Giá trị giới hạn dưới → Giá trị tối thiểu của U170 (ngưỡng phát hiện số lượng còn lại)
  - \* Khi bạn muốn điều chỉnh chiều dài chỉ còn lại để chỉ còn lại trên suốt chỉ dài hơn, hãy tăng cài đặt của U170.
  - \* Khi bạn muốn điều chỉnh chiều dài chỉ còn lại để chỉ còn lại trên suốt chỉ ngắn hơn, hãy giảm cài đặt của U170.

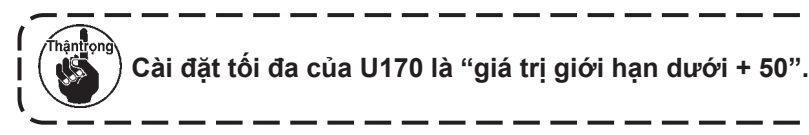

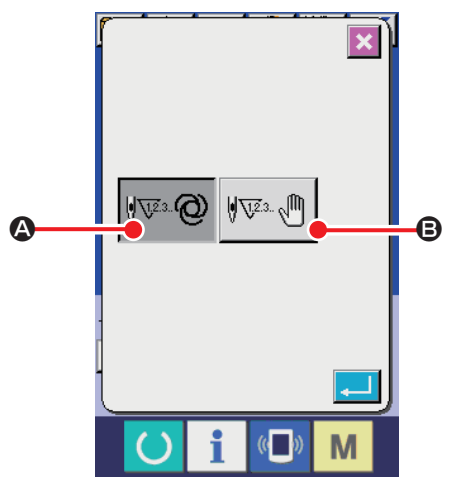

A : Tự động

Tự động thiết lập số lượng mũi may được may trước khi thay đổi suốt chỉ từ các mẫu may đọc vào và cài đặt chiều dài quấn chỉ suốt. Ngoài ra, tự động cập nhật số lượng mũi may được may trước khi thay đổi suốt chỉ theo chiều dài chỉ thừa thực tế so với chiều dài chỉ thừa khi thiết lập. Trong trường hợp chọn "tự động", thì số lượng mũi may cập nhật sẽ quay về giá trị ban đầu khi thực hiện một trong số những hoạt động sau.

<Màn hình thiết lập chế độ nhập số lượng mũi may AW>

- Trong trường hợp đọc một mẫu may
- Trong trường hợp việc thay suốt chỉ được thực hiện trên màn hình vận hành AW
- Trong trường hợp suốt chỉ được lấy ra trên màn hình vận hành AW
- Trong trường hợp thay đổi chiều dài quấn chỉ trên màn hình thiết lập AW
- Trong trường hợp thay đổi chế độ nhập số lượng mũi may AW từ "thủ công" thành "tự động"
  - 1. Nếu thiết lập chiều dài cho phép thừa lại không phù hợp với các điều kiện may, thì chỉ suốt có thể hết trong lúc may.
  - Nếu chiều dài cho phép chỉ thừa được thiết lập thành một giá trị nhỏ, thì chỉ suốt có thể hết do sự thay đổi về lượng tiêu thụ chỉ suốt.

Do đó cần phải kiểm tra chiều dài thực tế chỉ thừa trước khi thay đổi giá trị thiết lập.

- 3. Nếu chiều dài cho phép chỉ thừa là 3,5m, thì đôi khi có thể xảy ra thời gian chờ theo điều kiện may như mã số chỉ, chiều dài quấn chỉ suốt và mẫu may. Trong trường hợp đó, kiểm tra chiều dài chỉ thừa thực tế và thiết lập lại nó.
- 4. Nếu lực căng chỉ suốt của hai suốt chỉ khác nhau, thì chiều dài chỉ thừa cũng khác nhau. Do đó cần phải điều chỉnh sao cho lực căng chỉ suốt của hai suốt chỉ bằng nhau.
- 5. Việc cập nhật tự động số mũi may cài đặt trước được thực hiện từ lần thay suốt chỉ tự động lần thứ tư.
- 6. Ở chế độ may thử nghiệm, số lượng mũi may cài đặt trước không được cập nhật tự động. Ngoài ra, số lượng mũi may cài đặt trước được khởi tạo sau khi hoàn thành may thử nghiệm.
- E : Thủ công

Thay đổi suốt chỉ theo số lượng mũi may được may trước khi thay đổi suốt chỉ.

Ở chế độ thủ công, đếm số lượng mũi may được may trước khi thay đổi suốt chỉ bằng cách sử dụng bộ đếm chỉ suốt trên màn hình thiết lập bộ đếm.

#### 3-11-2. Chiều dài quấn chỉ suốt

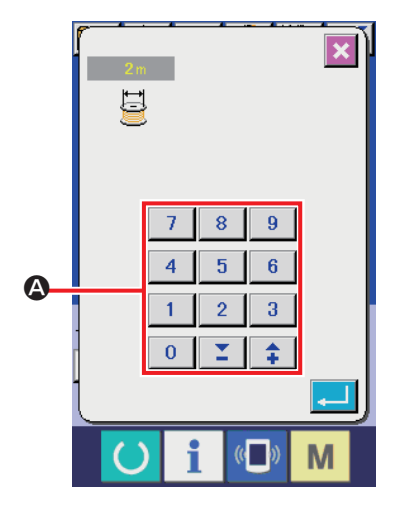

<Màn hình thiết lập chiều dài quấn chỉ suốt>

Khi nhấn 📴 🖲 , thì hiển thị màn hình thiết lập chiều dài quấn chỉ suốt.

A : Bàn phím số

Có thể nhập chiều dài cuốn chỉ suốt bằng bàn phím số. Chiều dài quấn chỉ : Tối thiểu 2 m Tối đa 200 m

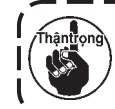

Thiết lập chiều dài cuốn chỉ suốt để chỉ cuốn trên suốt chỉ không tràn ra thuyền.

Tham khảo bảng dưới đây để tham khảo đối với chiều dài quấn chỉ suốt.

| Liên kết nylon 6.6 | TEX 135 | TKT 020 | Max. 12 m |
|--------------------|---------|---------|-----------|
| Liên kết nylon 6.6 | TEX 105 | TKT 030 | Max. 22 m |
| Liên kết nylon 6.6 | TEX 70  | TKT 040 | Max. 30 m |
| Liên kết nylon 6.6 | TEX 45  | TKT 060 | Max. 45 m |

#### 3-11-3. Chọn chiều dài cho phép chỉ thừa

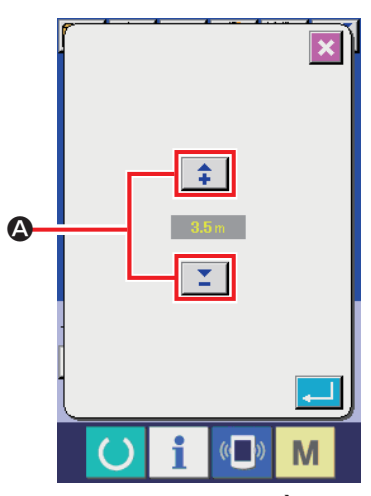

<Màn hình lựa chọn chiều dài cho phép chỉ thừa>

Khi nhấn ≝<sup>35</sup> ⓒ trên màn hình thiết lập AW, thì hiển thị màn hình lựa chọn chiều dài cho phép chỉ thừa. Trên màn hình lựa chọn chiều dài giới hạn chỉ còn lại, có thể cài đặt chiều dài giới hạn chỉ còn lại từ 0 m đến 3,5 m với कि आ

Sử dụng chiều dài cho phép chỉ thừa khi thiết lập phương pháp

thay đổi suốt chỉ thành "tự động".

#### 3-11-4. Thiết lập đánh tưa chỉ

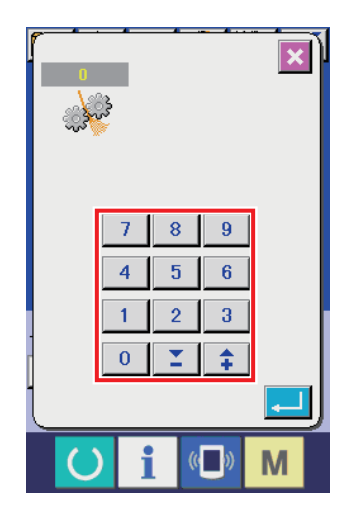

<Màn hình thiết lập đánh tưa chỉ>

Khi nhấn 🖉 D trên màn hình thiết lập AW, thì hiển thị màn

hình thiết lập đánh tưa chỉ.

Có thể thiết lập đánh tưa chỉ theo 5 mức độ khác nhau từ 1 đến 5 trên màn hình đánh tưa chỉ. Nếu nhập "0" cho đánh tưa chỉ, thì sẽ không tiến hành việc đánh tưa chỉ.

Trong trường hợp chỉ bị nhựa làm cứng lại chẳng hạn như chỉ nối (chỉ bọc), thì không thể quay chỉ trên suốt chỉ. Trong trường hợp đó, kích hoạt bộ nới lỏng chỉ để cho phép nới lỏng phần đầu mút chỉ.

Bộ nới lỏng chỉ hoạt động để nới lỏng phần đầu mút chỉ. Giá trị thiết lập tham chiếu là "1". Giá trị thiết lập càng lớn, thì bộ nới lỏng chỉ hoạt động lặp lại theo giá trị thiết lập càng nhiều lần.

۱

1. Hoạt động nới lỏng chỉ cần có thời gian. Nên giảm tối đa giá trị thiết lập miễn là có thể cuốn được chỉ trên suốt chỉ. Giá trị thiết lập càng lớn, thì thời gian cần để cuộn chỉ càng lâu. Trong trường hợp như vậy, không thể bắt đầu may cho đến khi hoàn thành thay suốt chỉ.

2. Không kích hoạt bộ nới lỏng chỉ khi sử dụng bất kỳ loại chỉ nào khác chỉ nối (chỉ bọc). Nếu bộ nới lỏng chỉ được kích hoạt khi sử dụng bất kỳ loại chỉ nào khác, thì chỉ sẽ bị xơ và sẽ bị mắc kẹt trong suốt chỉ. Trong trường hợp như vậy, không thể tháo hết chỉ còn lại trong suốt chỉ.

#### 3-11-5. Điều chỉnh chiều dài đầu mút chỉ trên suốt

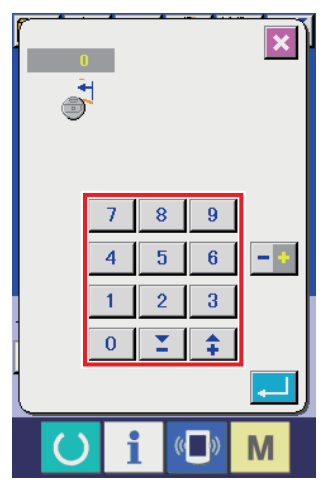

<Màn hình điều chỉnh chiều dài đầu mút chỉ trên suốt>

Khi bạn nhấn 🗈 trên màn hình cài đặt AW, thì hiển thị màn hình điều chỉnh chiều dài đầu mút chỉ trên suốt.

Trên màn hình điều chỉnh chiều dài đầu mút chỉ trên suốt, có thể cài đặt chiều dài đầu mút chỉ trên suốt từ -100 đến 0. Nếu bạn nhập 0 (không), sẽ không thực hiện được điều chỉnh chiều dài đầu mút chỉ. Trong trường hợp này, chiều dài đầu mút chỉ sẽ vẫn được thiết bị AW cắt.

#### 3-11-6. Chọn tốc độ mô-tơ loại bỏ chỉ còn lại

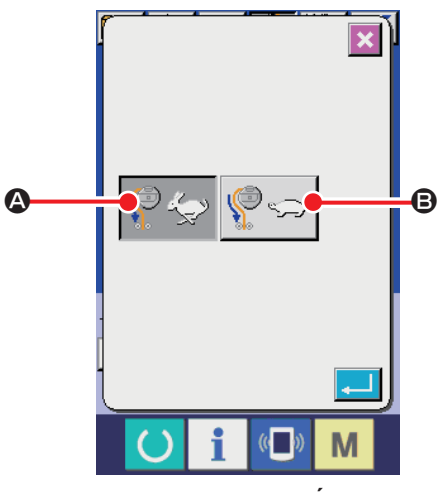

<Màn hình lựa chọn tốc độ môtơ loại bỏ chỉ còn lại>

Khi bạn nhấn 🕞 trên màn hình cài đặt AW, thì hiển thị màn hình lựa chọn tốc độ mô-tơ loại bỏ chỉ còn lại.

Trên màn hình này, bạn có thể cài đặt tốc độ mô-tơ loại bỏ chỉ còn lại thành tốc độ cao hoặc tốc độ thấp.

- A Tốc độ cao: Chuẩn
- B Tốc độ thấp: Giảm tốc độ xuống còn một nửa so với tốc độ chuẩn.

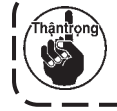

Trên màn hình này, bạn có thể cài đặt tốc độ mô-tơ loại bỏ chỉ còn lại thành tốc độ cao hoặc tốc độ thấp.

#### 3-11-7. Chọn chuyển đổi khí loại bỏ chỉ còn lại (chỉ được hỗ trợ như một tùy chọn)

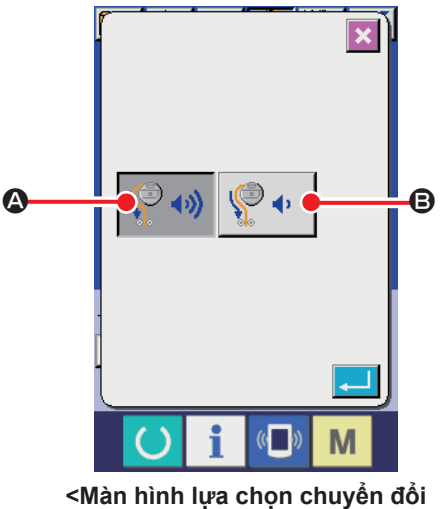

<Man hình lựa chọn chuyển đồ khí loại bỏ chỉ còn lại>

Khi bạn nhấn ⓒ trên màn hình cài đặt AW, thì hiển thị màn hình lưa chọn thay đổi khí loai bỏ chỉ còn lai.

Trên màn hình này, có thể cài đặt chuyển đổi khí loại bỏ chỉ còn lại thành giá trị chuẩn hoặc lượng tiêu thụ khí, nhỏ.

- A Chuẩn
- B Lượng tiêu thụ khí, nhỏ

#### 3-11-8. Thiết lập số lượng mũi may được may trước khi thay đổi suốt chỉ

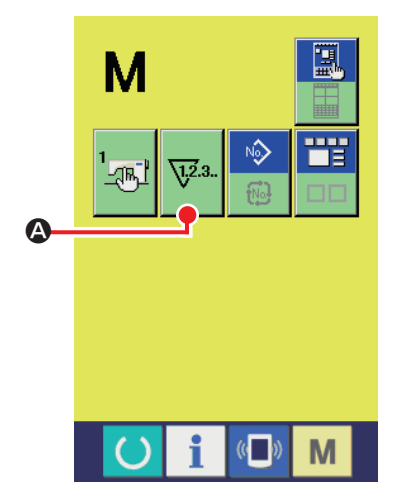

<Màn hình chuyển đổi chế độ>

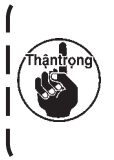

Số lượng mũi may được may trước khi thay đổi suốt chỉ, chỉ thiết lập ở chế độ thủ công. Trong trường hợp chế độ tự động, số lượng mũi may cài đặt trước sẽ được cập nhật một cách tự động.

Số lượng mũi may được may trước khi thay đổi suốt chỉ được thiết lập trên màn hình thiết lập bộ đếm. Bộ đếm chỉ suốt cho biết số lượng mũi may được may trước khi thay đổi suốt chỉ.

Nhấn 🔽 \Lambda trên màn hình thay đổi chế độ để hiển thị màn hình

thiết lập bộ đếm.

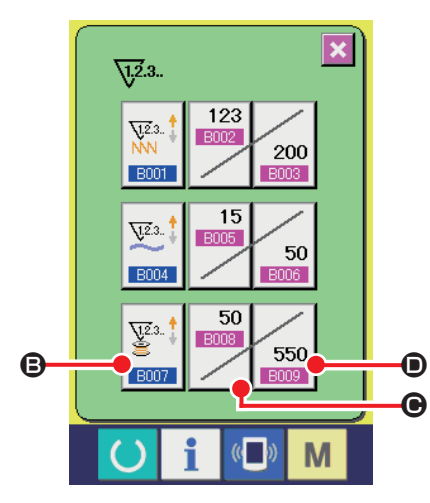

<Màn hình thiết lập bộ đếm>

- I Nút thay đổi kiểu bộ đếm số lượng mũi may Khi nhấn nút này, hiển thị màn hình kiểu bộ đếm. Có thể chọn phương pháp đếm giữa bộ đếm XUÔI và bộ đếm NGƯỢC. Không chọn "vô hiệu hóa bộ đếm".
- Nút giá trị hiện tại của bộ đếm Khi nhấn nút này, hiển thị màn hình giá trị hiện tại của bộ đếm. Trên màn hình này, có thể thiết lập và xóa giá trị đếm hiện tại. Đơn vị giá trị thiết lập của bộ đếm là "×10" mũi may.
- Nút giá trị thiết lập của bộ đếm Khi nhấn nút này, hiển thị màn hình giá trị thiết lập của bộ đếm. Trên màn hình này, có thể thiết lập và xóa giá trị thiết lập của bộ đếm. Đơn vị giá trị thiết lập của bộ đếm là "×10" mũi may.

Số lượng mũi may : Tối thiểu 10 mũi may (Hiển thị: 1) Tối đa 99990 mũi may (Hiển thị: 9999)

 Ở chế độ tự động, việc thiết lập giá trị bộ đếm được cập nhật một cách tự động. Vì vậy, không đổi nó.

2. Chiều dài chỉ thừa tối đa là 8 m. Có thể xảy ra lỗi tháo chỉ thừa nếu chiều dài chỉ được tháo vượt quá 8 m. Nên thiết lập số lượng mũi may phải may trước khi thay suốt chỉ để độ dài chỉ thừa là ngắn hơn 8 m.

## 3-12. Ví dụ về hoạt động

Phần này đưa ra một ví dụ về cách vận hành thiết bị thực sự.

#### (1) Trong trường hợp cả hai suốt chỉ được lấy ra khỏi thiết bị và cả hai suốt chỉ đều rỗng

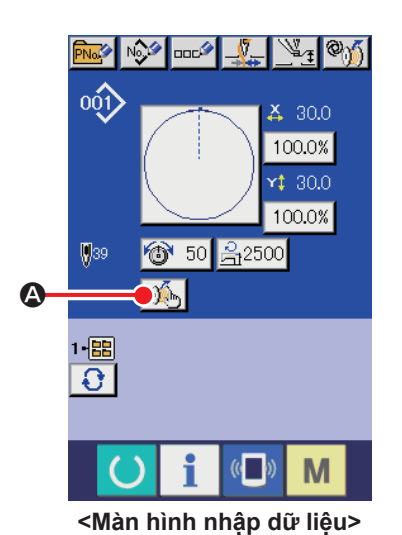

- Bật nguồn.
- 2) Thiết lập chiều dài quấn chỉ suốt được quấn trên suốt chỉ.
   Nhấn M trên màn hình nhập dữ liệu.

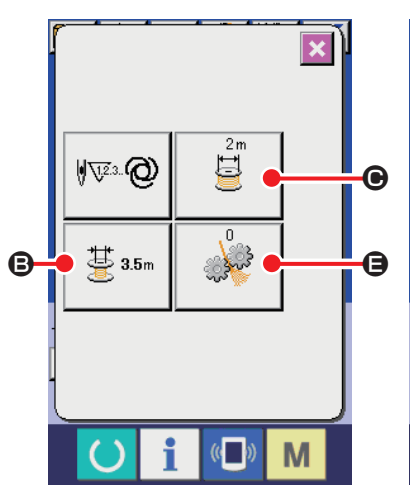

<Màn hình cài đặt AW, trang đầu tiên>

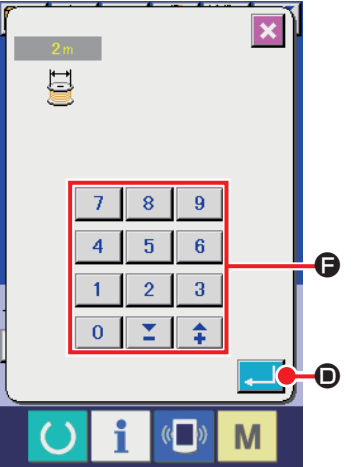

<Màn hình thiết lập chiều

dài quấn chỉ suốt>

3)

Nhấn 📑 🕒 trên màn hình thiết lập AW.

Thiết lập chiều dài quấn chỉ suốt bằng cách sử dụng nút +/- hoặc bàn phím số trên màn hình thiết lập chiều dài cuốn chỉ suốt.

Sau khi nhập chiều dài quấn chỉ suốt,

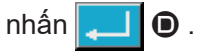

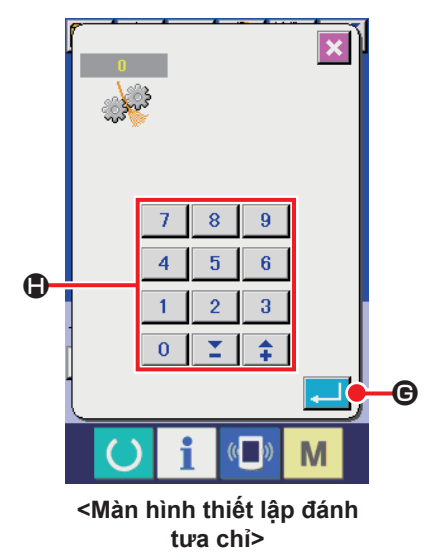

Thiết lập điều kiện đánh tưa chỉ
Nhấn : Tên màn hình thiết lập AW.
( 0: Không có chức năng đánh tưa chỉ 1: Tối thiểu đến 5: Tối đa )
Sau đó, thiết lập điều kiện đánh tưa chỉ bằng cách sử dụng nút +/- hoặc bàn phím số .
Sau khi thiết lập xong, nhấn .

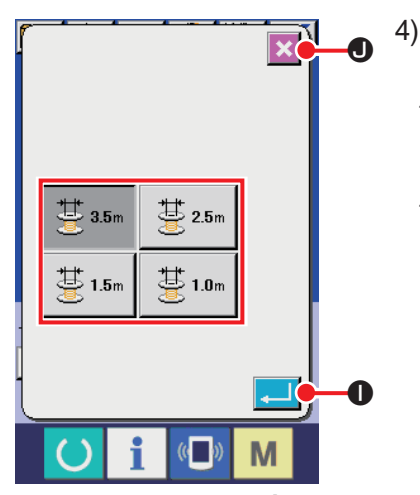

<Màn hình lựa chọn chiều dài cho phép chỉ thừa>

- Thiết lập số lượng các mũi may nếu cần thiết. Cần phải thiết lập số lượng mũi may trong trường hợp chọn "thủ công".
- \* Trong trường hợp chọn "thủ công", thiết lập giá trị cài đặt bộ đếm trên màn hình cài đặt bộ đếm.
- \* Trong trường hợp chọn "tự động", nhấn <sup>3</sup>/<sub>235</sub> <sup>35</sup>/<sub>10</sub> trên màn hình cài đặt AW.

Chọn chiều dài giới hạn chỉ còn lại từ 0 đến 3,5 m.

Sau khi nhập xong, nhấn 🖵 🕕.

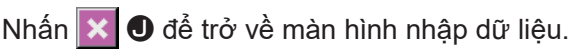

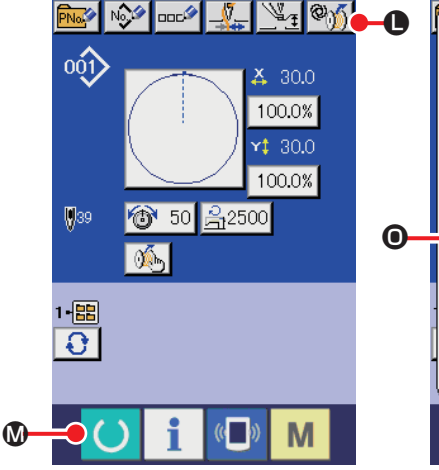

<Màn hình nhập dữ liệu>

Kiếm tra suốt chỉ Kiếm tra suốt chỉ CHANGE SUỐT chỉ rằng CHANGE SUỐT chỉ đây Vôi phun không khí CHANGE SUỐT Chỉ CÂNGE SUỐT Chỉ đây Vôi phun không khí CHANGE SUỐT Chỉ CÂNGE SUỐT Chỉ CÂNGE SUỐT CHÍ CÂNGE SUỐT CHÍ CÂNGE SUỐT CHÍ CÂNGE SUỐT CHÍ CÂNGE SUỐT CHÍ CÂNGE SUỐT CHÍ CÂNGE SUỐT CHÍ CÂNGE SUỐT CHÍ CÂNGE SUỐT CHÍ CÂNGE SUỐT CHÍ CÂNGE SUỐT CHÍ CÂNGE SUỐT CHÍ CÂNGE SUỐT CHÍ CÂNGE SUỐT CHÍ CÂNGE SUỐT CHÍ CÂNGE SUỐT CHÍ CÂNGE SUỐT CHÍ CÂNGE SUỐT CHÍ CÂNGE SUỘT CHÍ CÂNGE SUỘT CHÍ CÂNGE SUỘT CHÍ CÂNGE SU CHÍ CÂNGE SU CHÍ CÂNGE SU CHÍ CÂNGE SU CHÍ CÂNGE SU CHÍ CÂNGE SU CHÍ CÂNGE SU CHÍ CÂNGE SU CHÍ CÂNGE SU CHÍ CÂNGE SU CHÍ CÂNGE SU CHÍ CÂNGE SU CHÍ CÂNGE SU CHÍ CÂNGE SU CHÍ CÂNGE SU CHÍ CÂNGE SU CHÍ CÂNGE SU CHÍ CÂ

<Màn hình kiểm tra suốt chỉ>

- 5) Nhấn ( b) (0, chờ cho đến khi hoạt động khởi tạo của thiết bị hoàn tất.
- 6) Đặt suốt chỉ đầu tiên vào bộ phận cài đặt suốt chỉ. (Tham khảo "33. Cách cài đặt suốt chỉ" trang
  8 đối với trình tự cài đặt suốt chỉ.) Sau đó nhấn

chỉ được đưa vào trong thiết bị.

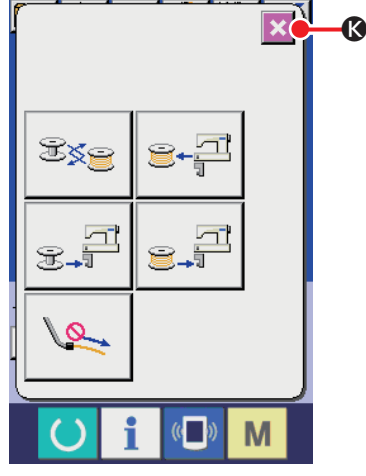

<Màn hình vận hành AW>

- 7) Sau đó, đặt suốt chỉ thứ hai vào bộ phận cài đặt suốt chỉ.
- 8) Nhấn <sub>𝔅→</sub>
   **O** theo cách tương tự ở bước 6). Suốt chỉ được đưa vào trong thiết bị.
- Bây giờ, thiết bị bắt đầu quay suốt chỉ. Đợi một lúc cho đến khi thiết bị quay xong suốt chỉ.
- 10) Nhấn 🔀 🔇 để trở về màn hình nhập dữ liệu. Nhấn 🜔 🛽

để hiển thị màn hình may. Khi màn hình may hiển thị, có thể bắt đầu may.

(2) Trong trường hợp cả hai suốt chỉ đã được lấy ra khỏi thiết bị và một (hoặc cả hai) trong hai suốt chỉ đã quấn chỉ

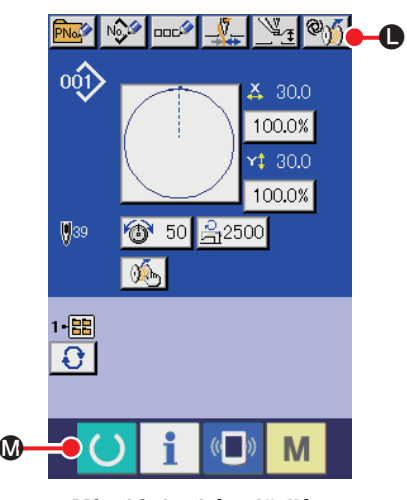

<Màn hình nhập dữ liệu>

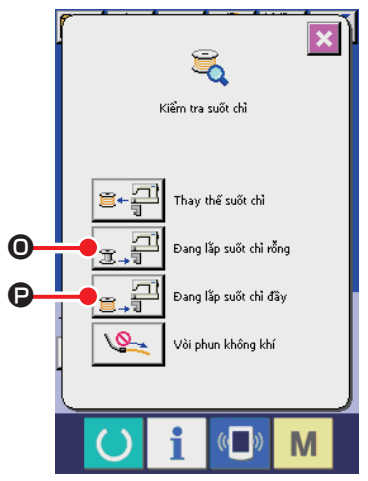

<Màn hình kiểm tra suốt chỉ>

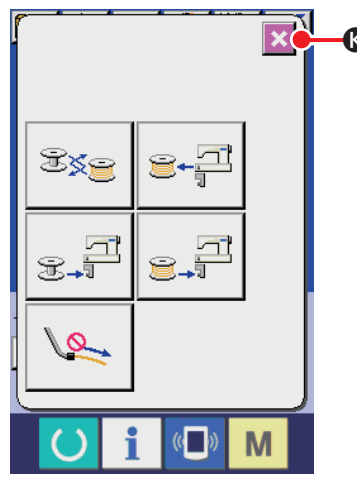

<Màn hình vận hành AW>

Trong trường hợp này, các bước của trình tự được thực hiện tới bước 5) giống như các bước ở trường hợp (1). Từ bước 6), thực hiện theo các bước trình tự sau.

- 6) Đặt suốt chỉ đầu tiên vào bộ phận cài đặt suốt chỉ. (Tham
  - khảo **"3-3. Cách cài đặt suốt chỉ" trang 8** đối với trình tự cài đặt suốt chỉ.)

Trong trường hợp suốt chỉ được đặt là:

- suốt chỉ rỗng, nhấn <sup>™</sup>∭ ❶, sau đó nhấn <sub>𝔅</sub>, 𝔤 𝔅.
- đã quấn chỉ, nhấn Mỹ O, sau đó nhấn giữ P.
- Suốt chỉ sẽ được tự động mang đến đặt trong ổ chao.
- 7) Sau đó, đặt suốt chỉ thứ hai vào bộ phận cài đặt suốt chỉ.
- Như với bước 6), trong trường hợp suốt chỉ được đặt trong bộ phận cài đặt suốt chỉ là:
  - suốt chỉ rỗng, nhấn <sup>™</sup>∭ ❶, sau đó nhấn <sub>𝔅</sub>, ♀
  - đã quấn chỉ, nhấn <sup>™</sup>∭ ●, sau đó nhấn <sub>≝</sub>, ₽.
     Suốt chỉ sẽ được tự động mang đến đặt trong ổ chao.
- 9) Nhấn K để trở về màn hình nhập dữ liệu. Nhấn O Ø để hiển thị màn hình may. Khi màn hình may hiển thị, có thể bắt đầu may.

Nếu một trong số những suốt chỉ rỗng, thì thiết bị sẽ quấn chỉ trên suốt chỉ đó. Sau khi thiết bị quay xong suốt chỉ, nó đi vào trạng thái chờ để thay đổi suốt chỉ.

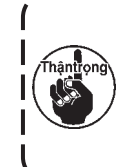

Cần đặc biệt chú ý khi sử dụng suốt chỉ đã được cuốn chỉ, do số lượng mũi may cài đặt trước có thể không được may trọn vẹn (chỉ suốt có thể hết trong lúc may) nếu số lượng chỉ quấn trên suốt không đủ.

Khuyến cáo tránh sử dụng suốt chỉ đã sử dụng được một phần hoặc suốt chỉ quấn số lượng chỉ không xác định (chỉ sử dụng sau khi tháo hết chỉ quấn trên suốt bằng tay) để ngăn ngừa hoàn toàn những vấn đề đã nêu. Nếu phải sử dụng suốt chỉ như trên, thì cần phải thiết lập số lượng mũi may thành một giá trị nhỏ hơn. Số lượng chỉ phải tháo khỏi suốt chỉ aban đầu lớn, nhưng nó sẽ trở nên ngày càng phù hợp nếu chọn "tự động".

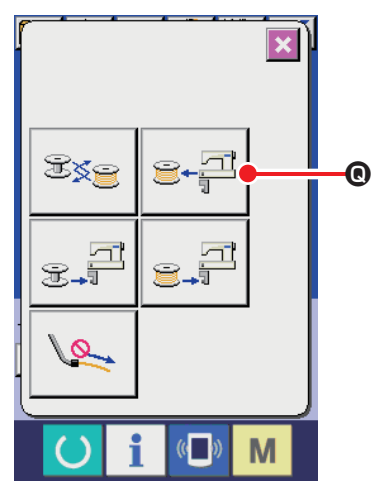

<Màn hình vận hành AW>

(Trong trường hợp một hoặc hai suốt chỉ đang ở trong thiết bị (bao gồm cả ổ chao) ngoài trường hợp (2).)

- 1) Bật nguồn.
- Nếu một suốt chỉ đang ở trong bộ phận cài đặt suốt chỉ, hãy lấy nó ra.
- Nếu có bất kỳ suốt chỉ nào khác vẫn còn trong thiết bị (hoặc trong ổ chao), nhấn e-a o để thiết bị mang suốt chỉ ra bộ phận cài đặt suốt chỉ, lấy suốt chỉ ra.

Sau đó, thực hiện theo trình tự hoạt động (1) hoặc (2).

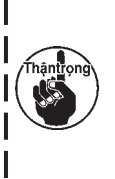

Khi lấy suốt chỉ ra khỏi ổ chao, nhấn अटिट वर्ष 🖲 để suốt

chỉ được mang ra bộ phận cài đặt suốt chỉ rồi lấy suốtchỉ ra. Nếu tháo suốt chỉ trực tiếp ra khỏi ổ chao, thìmáy may có thể vận hành khi không có suốt chỉ nàođược đặt trong ổ chao.

#### (4) Trong trường hợp thiết bị vẫn ở trạng thái đã hoàn thành của lần may trước đó

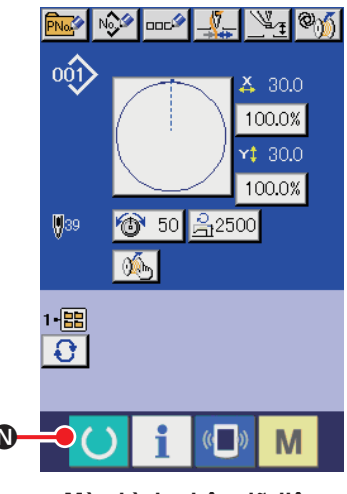

<Màn hình nhập dữ liệu>

(Trong trường hợp việc may trước đó đã kết thúc bình thường, và một suốt chỉ được đặt trong ổ chao và suốt chỉ khác được đặt trong bộ phận cài đặt suốt chỉ.)

- 1) Bật nguồn.
- Nhấn O & để hiển thị màn hình may. Khi màn hình may hiển thị, có thể bắt đầu may.

Nói cách khác, hoạt động cần thiết ở trạng thái đã nói trên chỉ là BẬT nguồn. Lưu ý rằng số lượng mũi may được thiết lập lại giá trị ở lần may trước. Vì vậy, có thể tiếp tục may.

#### (5) Chức năng hủy hoạt động trục trặc

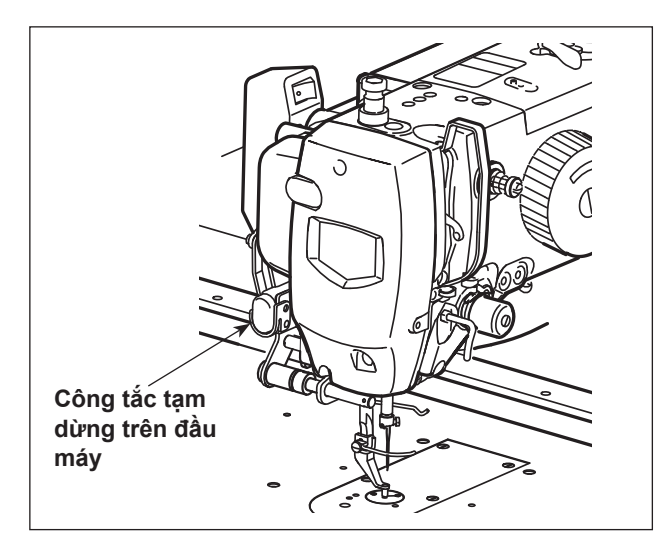

\* Chức năng này được sử dụng với công tắc tạm dừng gắn trên đầu máy.

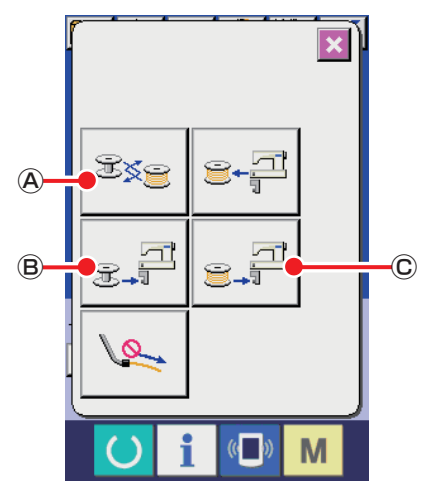

<Màn hình vận hành AW>

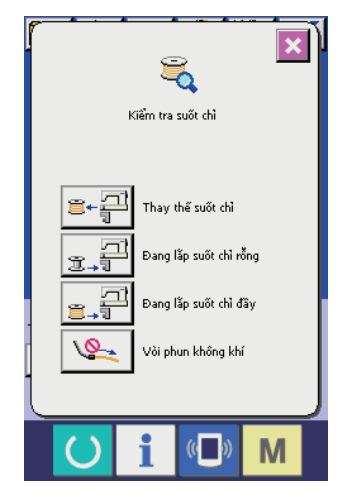

<Màn hình kiểm tra suốt chỉ>

Xác định khả năng chấp nhận của hoạt động hủy bỏ

Trong trường hợp bạn đã nhấn nút thay suốt chỉ 📚 🔕 , thì

nút nạp suốt chỉ rỗng  ${\rm suft} | {\mathbb B}$  hoặc nút nạp suốt chỉ đã quấn

C , bạn có thể hủy quấn suốt chỉ bằng cách nhấn công tắc tạm dừng gắn trận đầu máy.

tắc tạm dừng gắn trên đầu máy.

được chấp nhận trong quá trình thao tác suốt chỉ trước khi bắt đầu loại bỏ chỉ còn lại.

Hoạt động hủy được chấp nhận sau khi bắt đầu loại bỏ chỉ còn lại.

· Trong trường hợp nhấn  $_{𝔅+𝔅]}$  (𝔅) hoặc  $_{𝔅+𝔅]}$  (𝔅), thì hoạt

động hủy không được chấp nhận trong quá trình thao tác suốt chỉ trước khi bắt đầu quấn suốt chỉ.

Hoạt động hủy được chấp nhận sau khi bắt đầu quấn suốt chỉ.

Nếu hoạt động hủy được chấp nhận, thì việc quấn suốt chỉ sẽ bị hủy và thiết bị AW-3 sẽ trở lại trạng thái trước đó.

 Sau khi hủy, màn hình kiểm tra suốt chỉ có thể được hiển thị tùy thuộc vào trạng thái suốt chỉ.

## 3-13. TẮT nguồn

Không TẮT nguồn thiết bị trong các trường hợp sau trừ khi có trường hợp khẩn cấp.

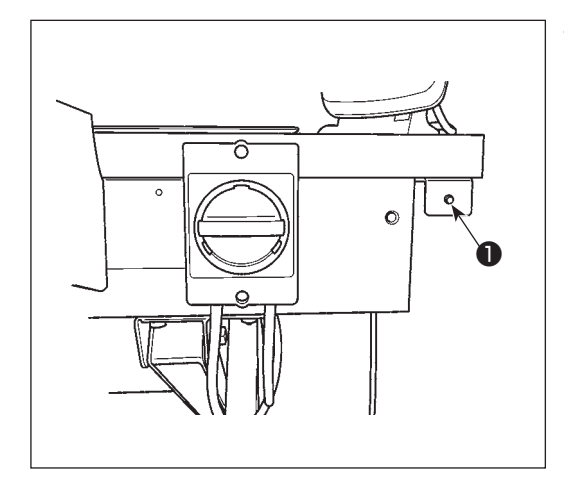

Thiết bị đang hoạt động:

- Khi thiết bị đang thực hiện việc loại bỏ chỉ thừa trên suốt chỉ.
- ② Khi thiết bị đang thực hiện quay suốt chỉ, luồn chỉ hay cắt chỉ.

Nếu TẮT nguồn khi thiết bị đang thực hiện một trong những tiến trình nói trên, thì khi bật nguồn, hoạt động khởi tạo làm cho thuyền dịch chuyển đồng thời chỉ vẫn gắn với suốt chỉ, gây ra những vấn đề như chỉ bị mắc vào phần cơ khí. Trong trường hợp ①, ② nói trên đèn báo vận hành thiết bị **①** sáng. Không TẮT nguồn khi đèn báo vận hành thiết bị **①** đang sáng.

## 3-14. Hiển thị lỗi và cách xử lý lỗi

Nếu xảy ra bất kỳ lỗi nào sau đây khi thiết bị đang vận hành, thì hiển thị lỗi liên quan trên bảng điều khiển. Xử lý các lỗi theo bảng hiển thị dưới đây. Những lỗi không bao gồm trong bảng dưới đây phải được xử lý sau khi đã TẮT nguồn.

Đồng thời tham khảo "5. XỬ LÝ SỰ CỐ" trang 44.

| Lỗi hiển thị | Mô tả                                                                | Trình tự xử lý lỗi                                                                                                    |
|--------------|----------------------------------------------------------------------|----------------------------------------------------------------------------------------------------|
| E074         | Sau khi đổi suốt chỉ. Không thể<br>tháo chỉ thừa trên suốt chỉ đã sử | <ol> <li>Lấy suốt chỉ khỏi bộ phận cài đặt suốt chỉ. Nếu vẫn<br/>còn chỉ trên suốt chỉ, hãy tháo nó bằng tay.</li> </ol> |
|              | dụng.                                                                | ② Nạp lại suốt chỉ tại bộ phận cài đặt suốt chỉ. Nhấn                                                                    |
|              |                                                                      | ③ Khi hoàn thành quay suốt chỉ, thì màn hình lỗi sẽ<br>đóng lại.                                                         |

| Lỗi hiển thị | Mô tả                                                                                                    | Trình tự xử lý lỗi                                                                                                    |
|--------------|----------------------------------------------------------------------------------------------------|----------------------------------------------------------------------------------------------------|
| E075         | Khi quay suốt chỉ, chỉ không bám<br>vào trục suốt chỉ được.                                                            | <ol> <li>Lấy suốt chỉ khỏi bộ phận cài đặt suốt chỉ. Nếu vẫn<br/>còn chỉ trên suốt chỉ, hãy tháo nó bằng tay.</li> </ol>                                             |
|              |                                                                                                    | ② Kiểm tra để chắc chắn rằng chỉ xuất hiện đúng từ vòi phun.                                                                                                    |
|              |                                                                                                    | ③ Nạp lại suốt chỉ tại bộ phận cài đặt suốt chỉ. Nhấn                                                                                                    |
|              |                                                                                                    | ④ Khi hoàn thành quay suốt chỉ, thì màn hình lỗi sẽ<br>đóng lại.                                                                                                    |
| E076         | Lỗi xảy ra trong quá trình quay<br>suốt chỉ.                                                                           | <ol> <li>Lấy suốt chỉ khỏi bộ phận cài đặt suốt chỉ. Nếu chỉ<br/>dính vào suốt chỉ, hãy cắt chỉ. Nếu vẫn còn chỉ trên<br/>suốt chỉ, hãy tháo nó bằng tay.</li> </ol> |
|              |                                                                                                    | ② Kiểm tra để chắc chắn rằng chỉ xuất hiện đúng từ vòi phun.                                                                                                    |
|              |                                                                                                    | ③ Nạp lại suốt chỉ tại bộ phận cài đặt suốt chỉ. Nhấn                                                                                                    |
|              |                                                                                                    | ④ Khi hoàn thành quay suốt chỉ, thì màn hình lỗi sẽ<br>đóng lại.                                                                                                    |
| E077         | Sau khi quay suốt chỉ, một lỗi xảy<br>ra trong quá trình luồn chỉ hoặc<br>trong quá trình cắt chỉ sau khi luồn<br>chỉ. | TẮT nguồn điện                                                                                                    |

## 3-15. Phát hiện các lỗi liên quan đến AW

#### 3-15-1. Phát hiện lỗi ở điều kiện bình thường

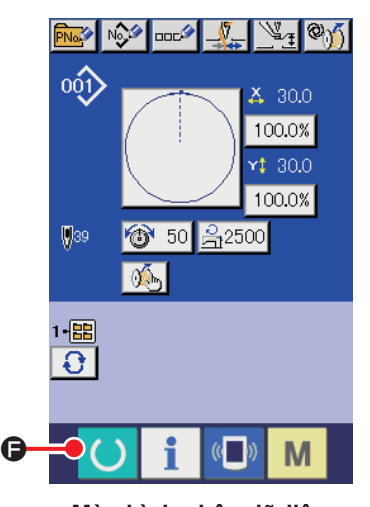

<Màn hình nhập dữ liệu>

Nếu nhấn 🜔 🕞 hoặc sử dụng bất kỳ chức năng nào của thiết

bị AW được thử ở trạng thái không có suốt chỉ nào được nạp trong AW (ở trạng thái hai suốt chỉ không được nạp) hoặc ở trạng thái phát hiện một lỗi trên màn hình nhập dữ liệu, thì sẽ hiển thị màn hình lỗi AW.

Nếu không có suốt chỉ nào được nạp trong thiết bị AW, thì sẽ hiển thị màn hình kiểm tra suốt chỉ. Trên màn hình kiểm tra suốt chỉ, thực hiện hoạt động nạp suốt chỉ để nạp hai suốt chỉ vào trong thiết bị AW nhằm khắc phục lỗi. Sau khi khắc phục lỗi, màn hình điều khiển quay trở về màn hình bình thường.

Có thể thao tác các chuyển đổi sau đây trên màn hình kiểm tra suốt chỉ. Tham khảo **"3-10. Vận hành AW" trang 17** đối với các chức năng chi tiết.

Nút được hiển thị khác nhau tùy theo điều kiện suốt chỉ có trong thiết bị.

- A : Nút công tháo suốt chỉ
- B : Nút công nạp suốt chỉ rỗng
- : Nút công nạp suốt có chỉ
- I Nút công thổi khí đầu vòi

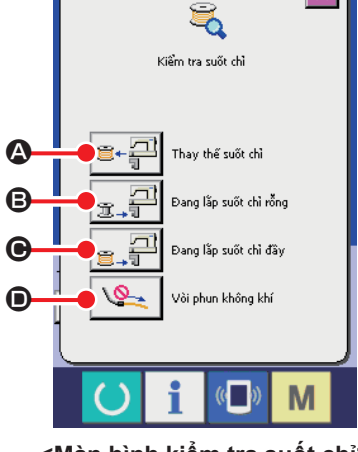

<Màn hình kiểm tra suốt chỉ>

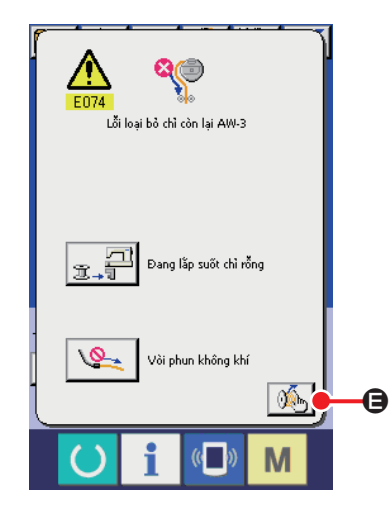

<Màn hình lỗi AW>

Trong trường hợp phát hiện "E074 Lỗi tháo chỉ thừa", "E075 Lỗi chỉ không bám vào suốt", "E076 Lỗi quay suốt chỉ", "E077 Lỗi luồn chỉ, hoặc cắt chỉ", thì sẽ hiển thị màn hình lỗi AW.

#### 3-15-2. Phát hiện lỗi trong quá trình may

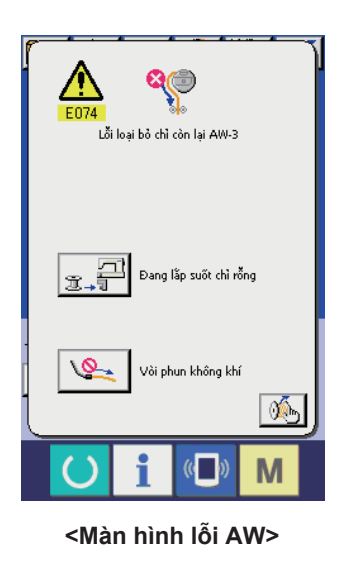

Trong trường hợp đang may mà lỗi của AW xuất hiện, sau khi may xong, máy may sẽ dừng lại và màn hình lỗi AW sẽ được hiển thị. Tham khảo **"3-15-1. Phát hiện lỗi ở điều kiện bình thường" trang 34** đối với các chức năng chi tiết.

#### 3-15-3. Phát hiện lỗi nắp đậy

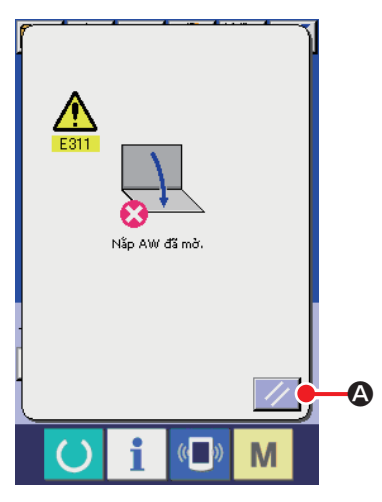

<Màn hình lỗi AW>

Có thể cài đặt lại lỗi trên màn hình lỗi nắp đậy. Để cài đặt lại lỗi, đóng nắp lại và nhấn nút cài đặt lại Ngoài ra, sẽ không có hành động nào được thực hiện ngay cả khi bạn nhấn nút cài đặt lại C trừ khi nắp đã đóng được hiển thị trên màn hình lỗi.

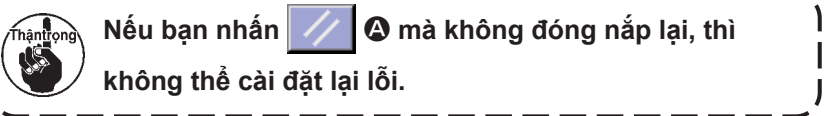

## 3-16. Danh sách lỗi

Các lỗi liên quan đến AW được liệt kê trong bảng dưới đây.

| Mã lỗi số | Hiển thị  | Mô tả lỗi                      | Cách khôi phục                                                                                                    |
|-----------|-----------|--------------------------------|----------------------------------------------------------------------------------------------------|
| E074      |           | Lỗi gỡ chỉ thừa                | Tham khảo <b>"3-14. Hiển thị lỗi và cách</b><br><b>xử lý lỗi" trang 32</b> đối với phương<br>pháp cài đặt lại lỗi. |
| E075      | <b>\$</b> | Lỗi chỉ không bám vào suốt     | Tham khảo <b>"3-14. Hiển thị lỗi và cách</b><br><b>xử lý lỗi" trang 33</b> đối với phương<br>pháp cài đặt lại lỗi. |
| E076      | 8         | Lỗi quay suốt chỉ              | Tham khảo <b>"3-14. Hiển thị lỗi và cách</b><br><b>xử lý lỗi" trang 33</b> đối với phương<br>pháp cài đặt lại lỗi. |
| E077      |           | Lỗi luồn chỉ/cắt chỉ           | TẮT nguồn điện                                                                                                    |
| E311      | ×         | Lỗi nắp                        | Đóng nắp lại. Sau đó, nhấn nút cài đặt lại.                                                                        |
| E715      | <b>Q</b>  | Lỗi chuyển động thẳng          | TẮT nguồn điện                                                                                                    |
| E716      | <b>Q</b>  | Lỗi chuyển động quay           | TẮT nguồn điện                                                                                                    |
| E717      | <b>%</b>  | Lỗi vòi phun                   | TẮT nguồn điện                                                                                                    |
| E718      |           | Lỗi dao cắt                    | TẮT nguồn điện                                                                                                    |
| E719      |           | Lỗi cấp chỉ                    | TẮT nguồn điện                                                                                                    |
| E720      | °J 🔁      | Lỗi thiết bị AW (Lỗi điểm gốc) | TẮT nguồn điện                                                                                                    |

| Mã lỗi số | Hiển thị               | Mô tả lỗi                                                           | Cách khôi phục |
|-----------|------------------------|---------------------------------------------------------------------|----------------|
| E721      | <b>8</b>               | Lỗi thiết bị AW (Lỗi cảm biến<br>suốt chỉ tại vị trí tháo chỉ thừa) | TẮT nguồn điện |
| E722      | <b>⊗</b> ,∄            | Lỗi thiết bị AW (Lỗi cảm biến<br>suốt chỉ tại vị trí chờ)           | TẮT nguồn điện |
| E723      | 8                      | Lỗi dữ liệu AW (EEPROM)                                             | TẮT nguồn điện |
| E724      | 8                      | Lỗi dữ liệu AW (Giá trị điều<br>chỉnh)                              | TẮT nguồn điện |
| E725      | 8                      | Lỗi CPU của AW                                                      | TẮT nguồn điện |
| E951      | °⁄ <mark>í ?</mark> .» | Lỗi mất kết nối AW                                                  | TẮT nguồn điện |
| E952      | <b>%</b>               | Lỗi tăng nhiệt độ AW                                                | TẮT nguồn điện |
| E953      | °⁄ <mark>í ?</mark> .» | Lỗi kết nối AW                                                      | TẮT nguồn điện |
| E954      |                        | Lỗi vận chuyển suốt chỉ                                             | TẮT nguồn điện |

## 4. BẢO TRÌ

## 4-1. Gắn / tháo nắp

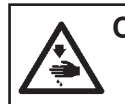

CẢNH BÁO :

TẤT nguồn điện trước khi làm việc để tránh xảy ra sự cố do đột ngột khởi động máy may.

Tháo nắp trước **1** ra khỏi thiết bị trước khi tiến hành vệ sinh, v.v...

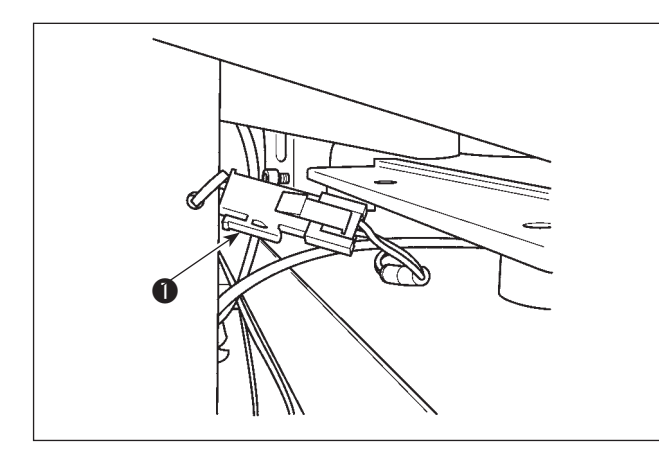

1) Tháo đầu nối cảm biến **1** ra.

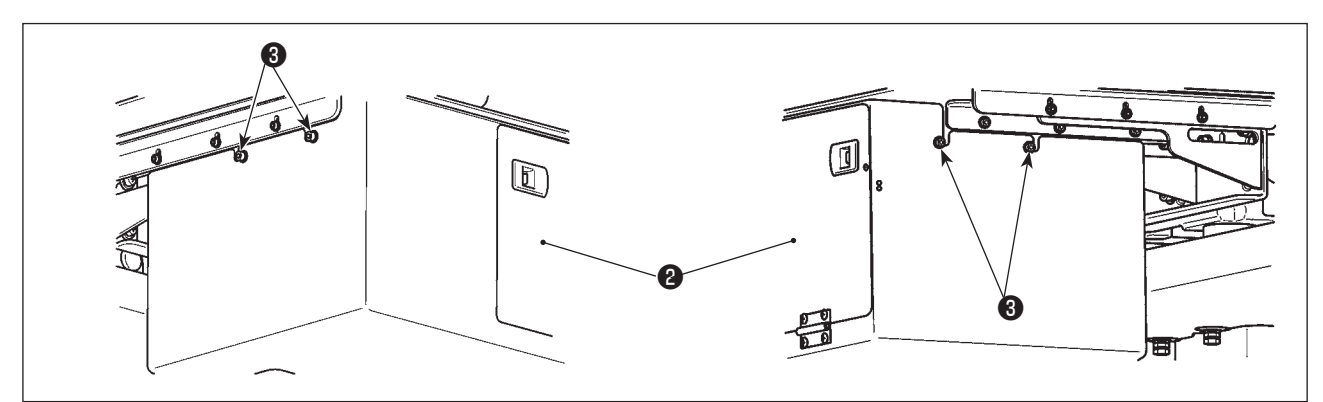

- 2) Nới lỏng bốn ốc vít 2 ở mặt bên phải và bên trái của nắp 1 thiết bị.
- Hơi kéo nắp ① về phía trước, sau đó hạ nắp ① xuống.
   Lắp lại nắp ① ngược với trình tự tháo nắp ① .

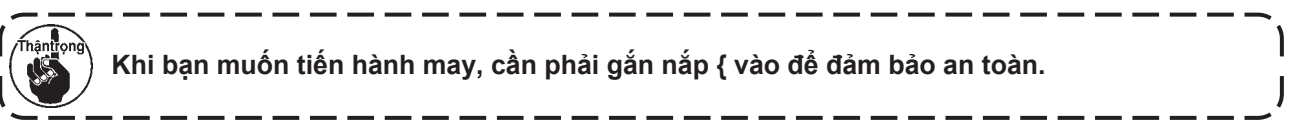

### 4-2. Vệ sinh

Tiến hành vệ sinh định kỳ mỗi bộ phận của thiết bị bằng súng hơi của phụ kiện.

#### CẢNH BÁO :

Để ngăn ngừa thiết bị trục trặc hoặc bị hư hỏng, hãy kiểm tra các hạng mục sau đây trước khi sử dụng.

TẤT nguồn điện trước khi làm việc để tránh xảy ra sự cố do đột ngột khởi động máy may.
 Nếu một lượng lớn dầu ổ chao máy may bám trên bộ phận cơ khí của thiết bị, hãy lau sạch dầu trước khi tiến hành vệ sinh bằng súng hơi.

#### (1) Vệ sinh khu vực ngoại vi ổ chao

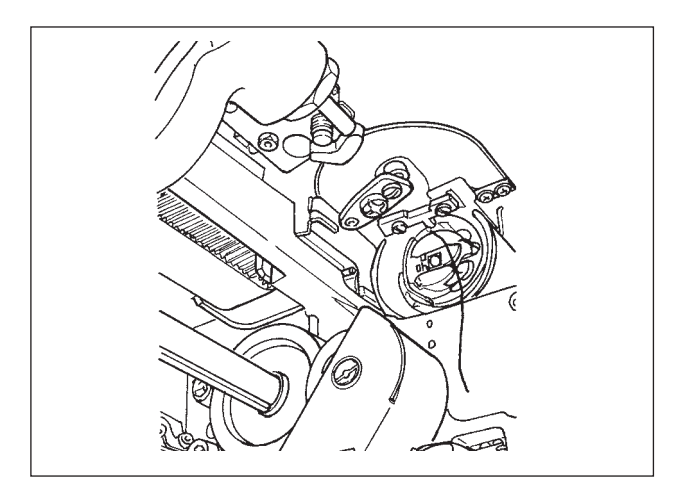

\* Hãy thực hiện vệ sinh sau mỗi ngày làm việc. Khi may một số loại vật liệu, có thể sinh ra rất nhiều bụi. Trong trường hợp như vậy, thực hiện vệ sinh nhiều lần trong ngày nếu cần thiết.

- Tháo nắp trước ra khỏi thiết bị theo mục "4-1. Gắn / tháo nắp" trang 38.
- Làm sạch những bụi xơ vải lớn xung quanh ổ chao bằng một chiếc nhíp hoặc vật tương tự.
- Thực hiện vệ sinh bằng cách thổi bụi còn dính lại xung quanh ổ chao bằng súng hơi.

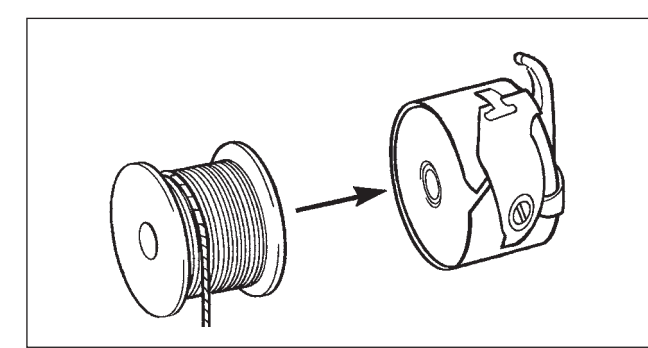

\* Hãy thực hiện vệ sinh sau mỗi ngày làm việc. Khi may một số loại vật liệu, có thể sinh ra rất nhiều bụi. Trong trường hợp như vậy, thực hiện vệ sinh nhiều lần trong ngày nếu cần thiết.

1) Lau sạch dầu và bụi bám trên thuyền. Đặc biệt, lau sạch dầu và bụi khỏi bộ phận trục thuyền một cách cẩn thận.

Ngoài ra, thổi dầu và bụi bám dưới lò xo ngăn ngừa quay không tải suốt chỉ bên trong thuyền bằng súng hơi.

2) Nhỏ một giọt dầu Số 2 vào thuyền theo mục "3-3. Cách cài đặt suốt chỉ" trang 8.

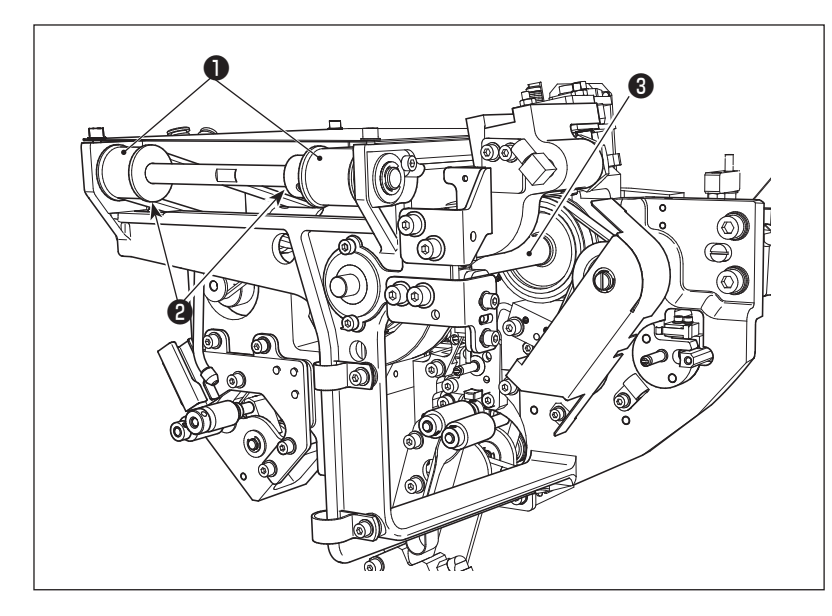

#### (3) Vệ sinh bộ phận cơ khí

Thực hiện vệ sinh bộ phận cơ khí một hoặc hai lần một tuần.

- Thực hiện vệ sinh dây đai và puli bằng súng hơi.
   Ngoài ra, thực hiện vệ sinh các bộ phận chuyển động ngoài những bộ phận đã thể hiện trong hình một cách phù hợp.
- Thực hiện vệ sinh mỗi trục truyền động 3 bằng súng hơi.

#### (4) Vệ sinh cảm biến

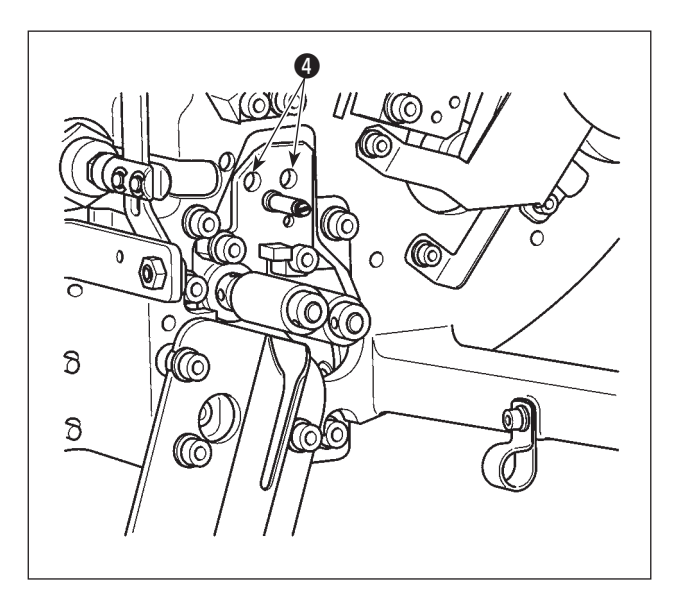

Tiến hành vệ sinh cảm biến ④ trong bộ phận tháo chỉ thừa bằng súng hơi một hoặc hai lần một tuần.

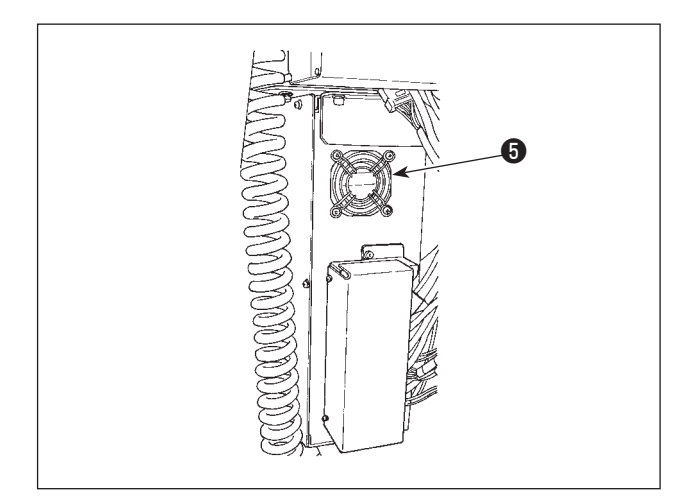

Tiến hành vệ sinh thùng điện một lần một tuần.

- Tiến hành vệ sinh để loại bỏ bụi xung quanh lỗ thông gió ở phía dưới của thùng điện bằng súng hơi.
- Tiến hành vệ sinh để loại bỏ bụi bẩn bám ở cửa thoát khí G của mô tơ quạt bằng súng hơi.

## 4-3. Thay thế cầu chì

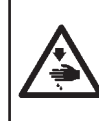

#### NGUY HIÊM :

Để ngăn ngừa tai nạn do giật điện, hãy chắc chắn TẤT công tắc nguồn và rút phích cắm ra khỏi ổ cắm trước khi thay cầu chì. Ngoài ra, hãy chắc chắn gắn cầu chì đúng định mức.

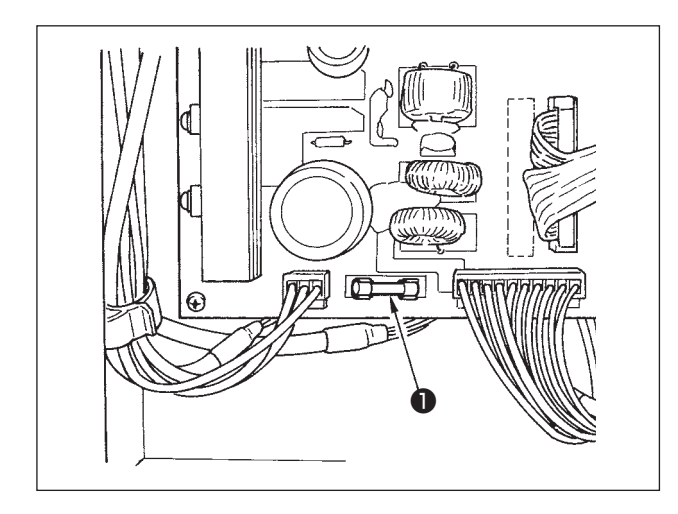

Tiến hành các bước sau để thay cầu chì **1** của thiết bị.

- TẮT công tắc nguồn và chờ năm phút hoặc lâu hơn.
- 2) Tháo nắp thùng điện của thiết bị.
- Thay cầu chì ① gắn trên PCB bằng một chiếc mới. Sử dụng cầu chì có dung lượng (HF0037060PA,125V/T6A).
- 4) Gắn nắp đã tháo ở bước 2) trở về chỗ cũ.

## 4-4. Thay ống khí của bộ kẹp

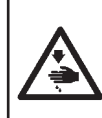

#### CẢNH BÁO :

TẮT nguồn điện trước khi làm việc để tránh xảy ra sự cố do đột ngột khởi động máy may. Ngoài ra, đóng van khí trước khi thay ống.

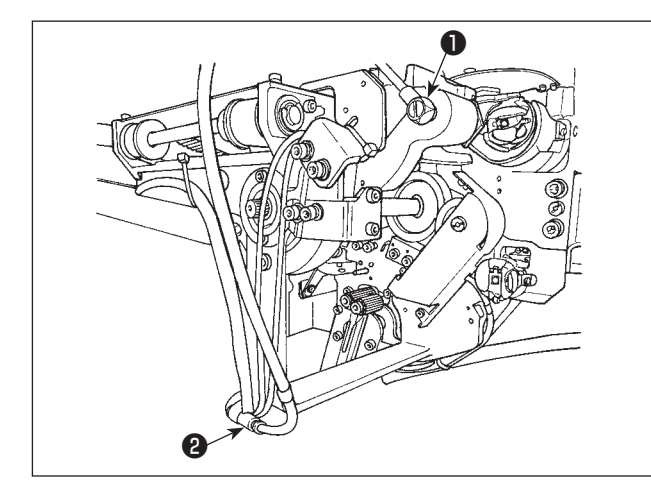

Nếu ống khí tại bộ kẹp đã mòn hoặc bị hư hỏng, thay nó bằng một ống khác trong thùng phụ kiện theo các bước được mô tả dưới đây.

- Tháo núm vặn ① ra khỏi phần sau khớp nối của bộ kẹp. Sau đó, tháo ống ra.
- Tháo đầu kia của ống ra khỏi khớp nối 2.
- Thay một ống mới theo các bước đã nêu ở trên theo thứ tự ngược lại.

## 4-5. Biên pháp khắc phục chống suốt chỉ chay không tải

#### CẢNH BÁO :

TẮT nguồn điện trước khi làm việc để tránh xảy ra sự cố do đột ngột khởi động máy may.

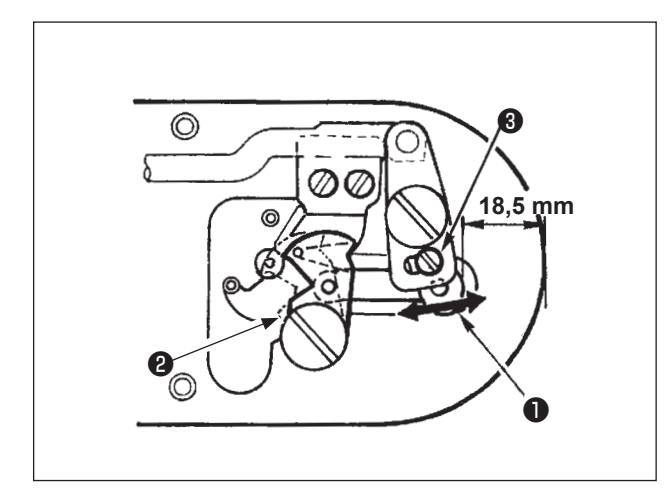

Nếu xảy ra trục trặc may do chạy không tải suốt chỉ thường xuyên khi thực hiện cắt chỉ, thì nới lỏng ốc vít 3 và điều chỉnh vị trí ban đầu của dao di động 2 .

Theo giá trị ban đầu thì khoảng cách từ đầu cuối của mặt nguyệt đến đầu cuối của phần liên kết dao di động 1 là 18,5 mm. Thay đổi giá trị này thành một giá trị giữa 17,5 và 18mm.

Nếu khoảng cách từ đầu cuối của mặt nguyệt đến đầu cuối của liên kết dao chuyển động { giảm quá mức, thì đôi khi không thể cắt chỉ kim và chỉ suốt I cùng một thời điểm.

## 4-6. Điều chỉnh lưu lượng thổi khí dẫn hướng chỉ thừa

CẢNH BÁO :

TẤT nguồn điện trước khi làm việc để tránh xảy ra sự cố do đột ngột khởi động máy may.

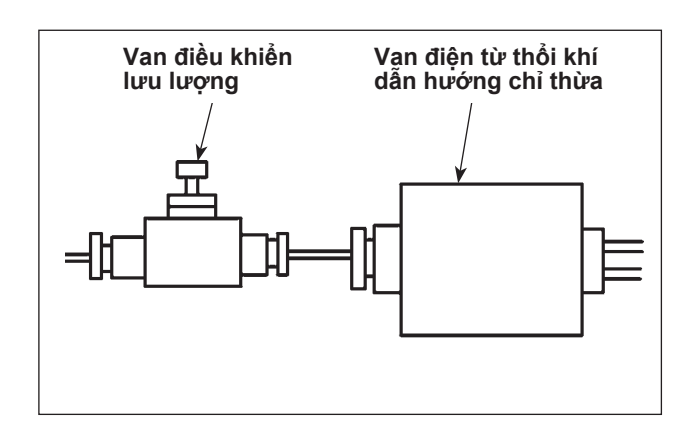

Giá trị điều chỉnh ban đầu của van điều khiển lưu lượng: văn mở van hoàn toàn sau đó siết ngược lại bảy vòng.

Trường hợp tháo bỏ chỉ thừa không ổn định do loại và mã số chỉ, thì tinh chỉnh van điều khiển lưu lượng.

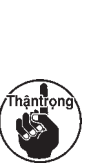

Khi vặn mở van điều khiển lưu lượng thì lưu lượng khí lớn, chỉ dày thì dẫn hướng dễ dàng nhưng chỉ mỏng thì bị thổi bay phất phơ.

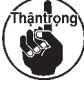

Khi vặn khóa van điều khiển lưu lượng thì lưu lượng khí nhỏ, chỉ mỏng thì dẫn hướng dễ dàng nhưng chỉ dày thì khó dẫn hướng được.

## 4-7. Gắn/tháo phần thân chính AW

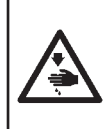

#### CẢNH BÁO :

TẤT nguồn điện trước khi làm việc để tránh xảy ra sự cố do đột ngột khởi động máy may.
 Đặt phần thân chính AW ở nơi an toàn.

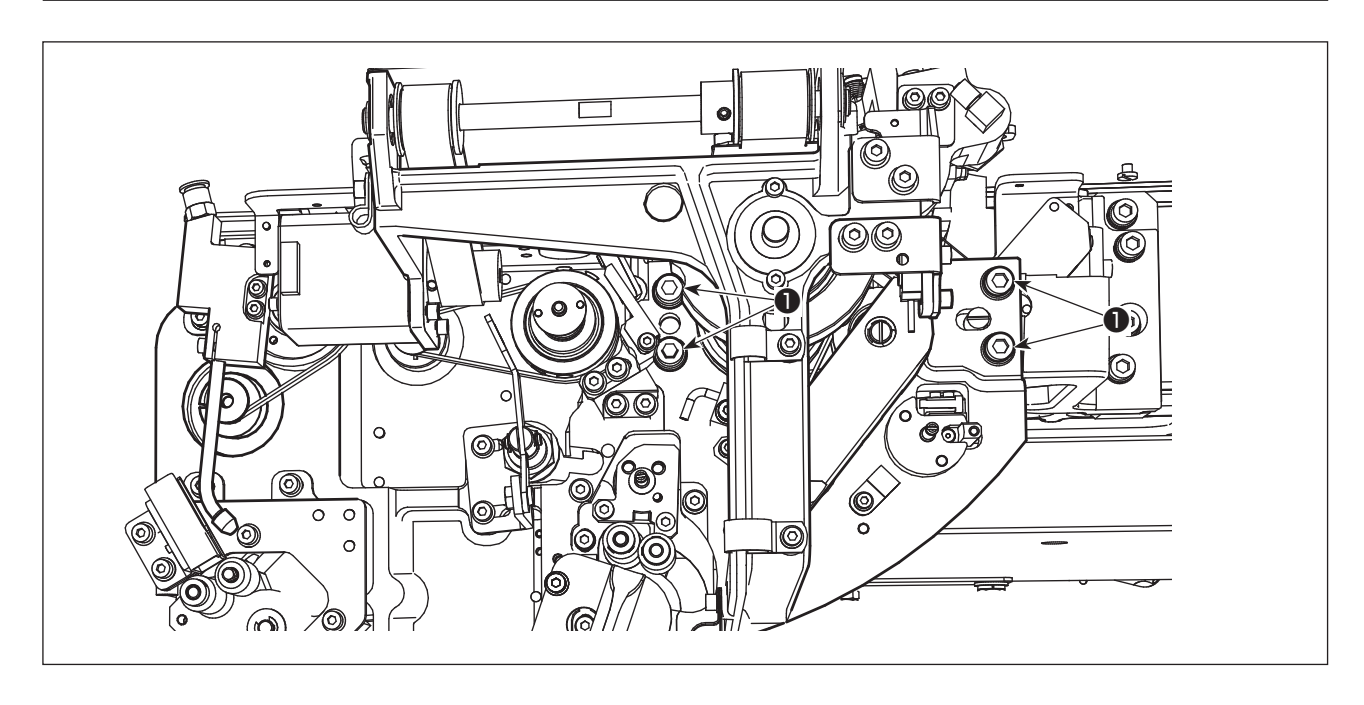

- Đảm bảo tháo đầu nối nắp cảm biến trước khi tháo nắp ra khỏi thiết bị AW.
- 1) Tháo nắp cảm biến tham khảo mục "4-1. Gắn / tháo nắp" trang 38.
- 2) Tháo bốn ốc vít 1. Thực hiện bảo trì.

# 5. XỬ LÝ SỰ CỐ

Nếu lỗi xảy ra trong khi thiết bị đang hoạt động, thì lỗi được hiển thị trên bảng điều khiển. Xử lý lỗi tham khảo mục **"3-14. Hiển thị lỗi và cách xử lý lỗi" trang 32**.

Nếu không thể khắc phục được lỗi hoặc lỗi tái phát lại, thì giả định là có một số nguyên nhân gây ra trục trặc. Trong trường hợp như vậy, xử lý lỗi theo bảng đưa ra dưới đây.

| Hiển thị và<br>mô tả về lỗi                                                                          | Nguyên nhân                                                                                 | Trình tự xử lý lỗi                                                                                                    |
|----------------------------------------------------------------------------------------------------|---------------------------------------------------------------------------------------------|----------------------------------------------------------------------------------------------------|
| BẬT nguồn<br>mà không có                                                                             | <ol> <li>Phích điện không được cắm hoặc<br/>không tiếp xúc tốt.</li> </ol>                  | <ul> <li>Kiểm tra nguồn cấp điện.</li> </ul>                                                                                                    |
| điện.                                                                                                | ② Cháy cầu chì.                                                                             | <ul> <li>Thay thế cầu chỉ theo "4-3. Thay thế cầu chỉ"<br/>trang 41. Nếu cháy cầu chỉ sau khi đã thay<br/>thế cầu chỉ, thì thiết bị có thể đã bị hỏng. Trong<br/>trường hợp này, ngừng sử dụng thiết bị</li> </ul> |
| E074<br>Không thực<br>hiện được<br>việc loại bỏ<br>chỉ thừa trên<br>suốt một<br>cách bình<br>thường. | <ol> <li>Có những vật cản như bụi bẩn,<br/>v.v bám trên bộ phận chuyển<br/>động.</li> </ol> | <ul> <li>Thực hiện bảo dưỡng tham khảo mục "4-2. Vệ<br/>sinh" trang 39.</li> </ul>                                                                                                    |
|                                                                                                    | ② Chỉ bị vướng vào trục cuốn loại<br>bỏ chỉ thừa.                                           | ○ Tháo chỉ.                                                                                                    |
|                                                                                                    | ③ Lực hút chân không chỉ thừa không đủ.                                                     | <ul> <li>Kiểm tra xem túi rác có đầy hay không.</li> <li>Kiểm tra xem áp suất khí có giảm không.</li> </ul>                                                                                                    |
|                                                                                                    | ④ Phần đầu của chỉ không được<br>dẫn hướng chính xác.                                       |                                                                                                    |
|                                                                                                    | ⑤ Loại chỉ hoặc mã số chỉ khác so<br>với thông số kỹ thuật.                                 |                                                                                                    |
| E075<br>Chỉ không<br>thể bám vào<br>trục suốt chỉ<br>một cách<br>bình thường.                        | <ol> <li>Có những vật cản như bụi bẩn,<br/>v.v bám trên bộ phận chuyển<br/>động.</li> </ol> | <ul> <li>Thực hiện bảo dưỡng tham khảo mục "4-2. Vệ<br/>sinh" trang 39.</li> </ul>                                                                                                    |
|                                                                                                    | ② Chiều dài của chỉ ra khỏi vòi phun<br>không phù hợp.                                      | <ul> <li>Điều chỉnh chiều dài của chỉ đi ra từ vòi phun<br/>khoảng 13 cm.</li> </ul>                                                                                                    |
|                                                                                                    | ③ Thực hiện đánh tưa chỉ không phù hợp.                                                     | <ul> <li>Kiểm tra thiết lập điều kiện đánh tưa chỉ.</li> <li>Kiểm tra chiều dài của chỉ đi ra từ vòi phun.</li> </ul>                                                                                              |
|                                                                                                    | ④ Không có chỉ trên cuộn chỉ suốt.                                                          | <ul> <li>Thay cuộn chỉ suốt khác.</li> </ul>                                                                                                    |
|                                                                                                    | ⑤ Độ căng chỉ lớn tại đường chỉ.                                                            | <ul> <li>Tham khảo mục "3-2. Cách luồn chỉ suốt"<br/>trang 6, kiểm tra lực căng chỉ.</li> </ul>                                                                                                    |
|                                                                                                    | ⑥ Đường chỉ không đúng.                                                                     | <ul> <li>Tham khảo mục "3-2. Cách luồn chỉ suốt"<br/>trang 6, kiểm tra đường chỉ. Đặc biệt, kiểm<br/>tra đường chỉ đi qua trục lăn, cần nạp chỉ của<br/>bộ phận nạp chỉ suốt có chính xác hay không.</li> </ul>    |
|                                                                                                    | ⑦ Vị trí và hướng gắn vòi phun<br>không thích hợp.                                          |                                                                                                    |
|                                                                                                    | ⑧ Suốt chỉ không thể xoay.                                                                  | <ul> <li>Tham khảo mục "3-3. Cách cài đặt suốt chỉ"<br/>trang 8, kiểm tra xem suốt chỉ có lắp đúng<br/>hướng trong thuyền hay không</li> </ul>                                                                     |
|                                                                                                    |                                                                                             | <ul> <li>Kiểm tra xem đầu nối dây điện, ống khí v.v<br/>của bộ phận nạp chỉ suốt có được kết nối đúng<br/>hay không.</li> </ul>                                                                                    |
|                                                                                                    | 10 Giấy nhám dán trục suốt chỉ bị<br>mòn.                                                   | <ul> <li>Thay một suốt chỉ mới.</li> </ul>                                                                                                    |

| Hiển thị và<br>mô tả về lỗi                                             | Nguyên nhân                                                                                 | Trình tự xử lý lỗi                                                                                                    |
|-------------------------------------------------------------------------|---------------------------------------------------------------------------------------------|----------------------------------------------------------------------------------------------------|
| E076<br>Không thực<br>hiện quay<br>chỉ suốt một<br>cách bình<br>thường. | <ol> <li>Có những vật cản như bụi bẩn,<br/>v.v bám trên bộ phận chuyển<br/>động.</li> </ol> | <ul> <li>Thực hiện bảo dưỡng tham khảo mục "4-2. Vệ<br/>sinh" trang 39 aus.</li> </ul>                                                                                                    |
|                                                                         | ② Chỉ của cuộn chỉ suốt hết trong<br>lúc quay suốt chỉ.                                     | <ul> <li>Thay cuộn chỉ suốt khác.</li> </ul>                                                                                                    |
|                                                                         | ③ Chỉ bị đứt trong lúc quay suốt chỉ.                                                       | <ul> <li>Tham khảo mục "3-2. Cách luồn chỉ suốt"<br/>trang 6, kiểm tra độ căng chỉ.</li> </ul>                                                                                                    |
|                                                                         | ④ Chỉ cuốn trên suốt chỉ tràn ra khỏi<br>mép suốt chỉ.                                      | <ul> <li>Kiểm tra thiết lập chiều dài quấn chỉ suốt.</li> <li>Kiểm tra xem chỉ đã sử dụng ở phần may trước vẫn còn trên suốt chỉ hay không.</li> </ul>                                                          |
|                                                                         | ⑤ Suốt chỉ không thể xoay.                                                                  | <ul> <li>Tham khảo mục "3-3. Cách cài đặt suốt chỉ"<br/>trang 8, kiểm tra xem suốt chỉ có lắp đúng<br/>hướng trong thuyền hay không</li> </ul>                                                                  |
|                                                                         | 6 Chỉ trượt ra khỏi trục lăn của bộ<br>phận nạp chỉ suốt.                                   | <ul> <li>Nếu độ căng chỉ không đủ, thì chỉ có thể trượt<br/>khỏi trục lăn. Kiểm tra độ căng chỉ.</li> </ul>                                                                                                    |
|                                                                         | ⑦ Bộ phận nạp chỉ suốt không hoạt<br>động.                                                  | <ul> <li>Kiểm tra xem đầu nối dây điện, ống khí v.v</li> <li>của bộ phận nạp chỉ suốt có được kết nối đúng<br/>hay không.</li> </ul>                                                                            |
|                                                                         | ⑧ Chỉ rối vào thanh dẫn chỉ v.v do<br>trong lúc quấn chỉ, chỉ lúc lắc quá<br>mức.           | <ul> <li>Tham khảo mục "3-2. Cách luồn chỉ suốt"<br/>trang 6, kiểm tra đường chỉ. Đặc biệt, kiểm<br/>tra đường chỉ đi qua trục lăn, cần nạp chỉ của<br/>bộ phận nạp chỉ suốt có chính xác hay không.</li> </ul> |
| E311<br>Nắp của<br>thiết bị AW<br>được để mở.                           | ① Nắp được để mở.                                                                           | <ul> <li>Kiểm tra trạng thái nắp.</li> </ul>                                                                                                    |
|                                                                         | ② Công tắc nhỏ không được định vị chính xác.                                                | <ul> <li>Kiểm tra vị trí của công tắc nhỏ.</li> </ul>                                                                                                    |
|                                                                         | ③ Dây công tắc nhỏ bị ngắt kết nối.                                                         | <ul> <li>Kiểm tra xem cáp công tắc nhỏ có được kết nối<br/>với PCB chính của AMS hay không.</li> </ul>                                                                                                    |
|                                                                         | ④ Không có tín hiệu công tắc nhỏ.                                                           | <ul> <li>Kiểm tra tín hiệu công tắc nhỏ.</li> </ul>                                                                                                    |